# iPhoneの基本操作を学ぼう♪

「iPhone」は、「電話、インターネット、メール、写真、音楽、映画」など、「いろいろな機能」が組み込まれた「スマートフォン(賢い電話)」と呼ばれる手のひらサイズのパソコンです。

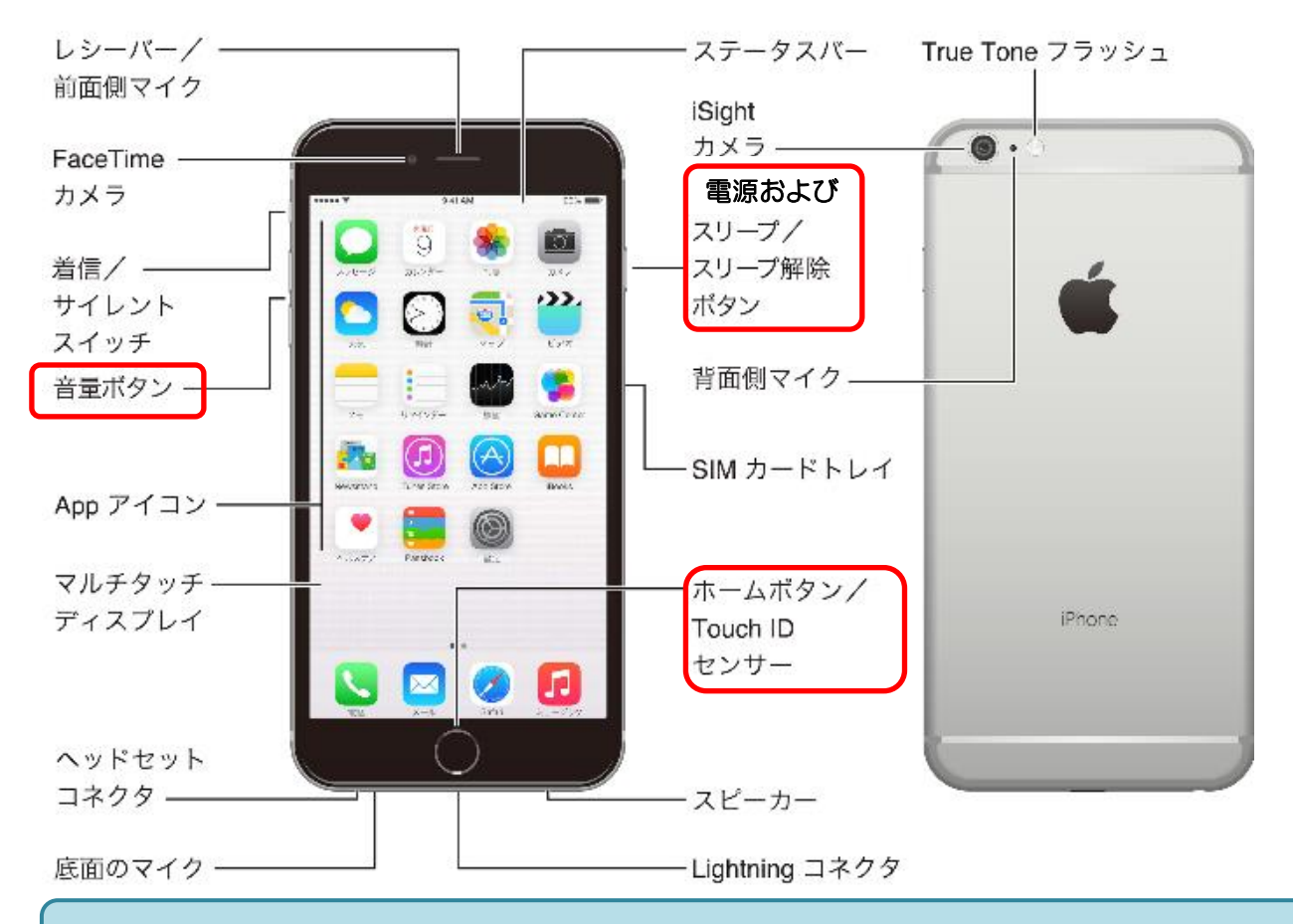

# ★iPhone は何でもできる手のひらサイズのパソコンです★

「iPhone」は、「標準アプリ(初めから入っているアプリ)」で、「地図、電話、写真、メール」など「いつでも どこでも」楽しめます♪

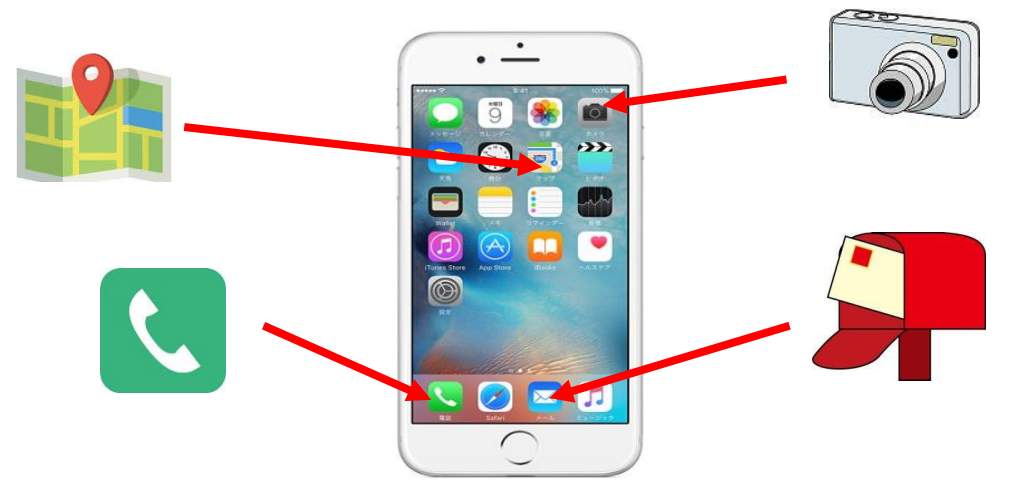

iPhone の基本操作

# ◆らくらくタッチ操作

| タップ/ダブルタップ  | ドラッグ/フリック   | ピンチイン・ピンチアウト   | スワイプ     |
|-------------|-------------|----------------|----------|
| タップ         | ドラッグ        | ピンチイン・ピンチアウト   | スワイプ     |
| ・画面を1回かるく触れ | ・ドラッグは対象を動か | ・拡大・縮小する動作です   | ・画面に指が触れ |
| ます アプリケーション | す動作「引きずる」です | Web ページ・写真など、2 | た状態で、上下左 |
| の起動、文字の入力など | フリック        | 本の指で画面を広げたり、   | 右に指を大きくス |
| ができます       | ・指先で上下左右に払い | つまんだりします       | ライドさせる操作 |
| ダブルタップ      | ます          |                | です       |
| ・画面を2回続けて触れ |             |                |          |
| ると拡大表示されます  |             |                |          |
|             |             |                |          |

### ≪コントロールセンターから懐中電灯を点灯してみよう!≫

◆ コントロールセンターで画面の明るさなどなどいろいろな調整ができます。ここでは iPhone が「懐中電灯」や、「ランタン」に早変わりすることを体験します。災害時の明 かりになります。

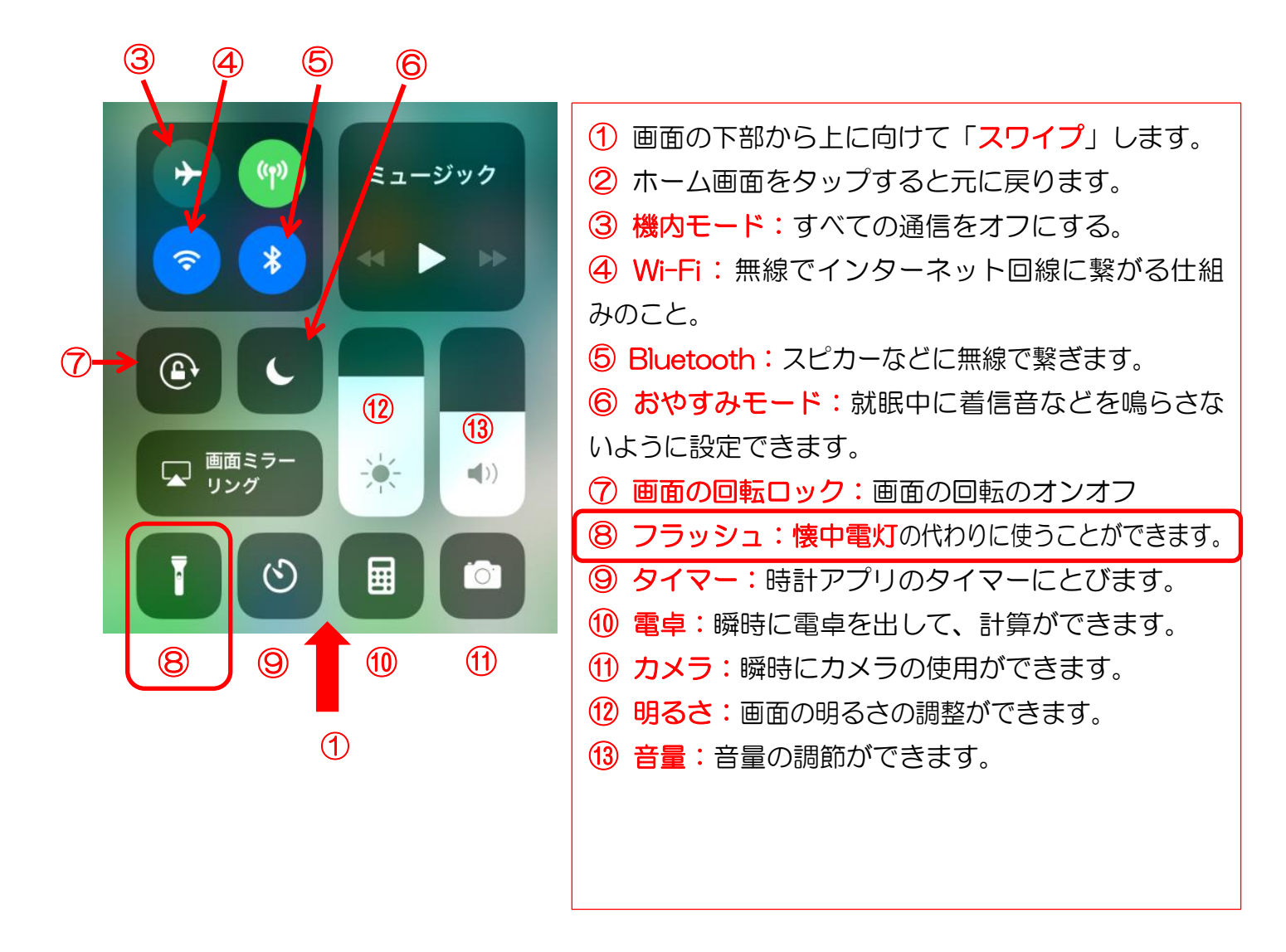

◆ ① 画面の下部から上に向けて「スワイプ」します。(⇒「iPhone X」以降からは、 「画面の右上」から下に「スワイプ」します。) 「閉じる時」には、「上方向」に「スワイプ」します。 ※コントロールセンターは、機能の追加・削除ができます。

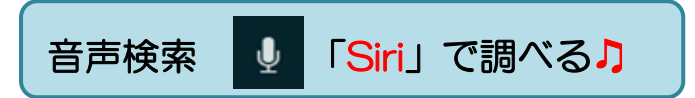

「iPhone」には「Siri」という「音声アシスタント機能」がついています。 「Siri」に短い言葉でゆっくり話しかけると、「会話形式」で操作のアシスタントや頼んだこと に必要なアプリを表示します。

| ご用件は<br>何でしょう <b>?</b>                | <ol> <li>ホームボタンを長押し(3秒くらい)<br/>すると「Siri」が起動し「ご用件は何で<br/>しょう?」の文字が表示されます。</li> </ol> |
|---------------------------------------|-------------------------------------------------------------------------------------|
|                                       | 2 下に光の横長の線がでます。                                                                     |
| 0                                     | ③ 話しかけると質問の答えを返してくれます。                                                              |
| 1                                     | ♪ Siri(シリ)使い方教えて?                                                                   |
| ≪[Siri]への話しかけ方≫ ?をタップすると Siri への話し    | ※「Siri」で調べる。                                                                        |
| かけ方の例が表示されます。                         | <ul> <li>④ 再度、話しかけるときは、</li> <li>タップします。</li> </ul>                                 |
| 프로친 아이는 가 그 것으로 봐요.                   | ♪ Siri お元気ですか?                                                                      |
| たとえばこのように                             | Siri ここはどこですか?                                                                      |
| 尋ねてください:                              | ▶ 明日の天気を教えて?                                                                        |
| ▲ 電話                                  | ▶ ロンドンの天気を教えて?                                                                      |
| *一郎くんに電話"                             | ▶ 1 ドルは何円ですか?                                                                       |
| FaceTime                              | ▶ 3+8+9=?                                                                           |
| ── "一郎にFaceTimeして"                    | ▶ スカイツリーの高さを教えて!                                                                    |
| App<br>"写直を聞く" >                      | ♪ Siri 早口言葉を教えて!                                                                    |
|                                       | ♪ Siri ありがとう!                                                                       |
|                                       | 🕘 Siri(シリ)の終了                                                                       |
|                                       | Siri さようなら (Siri またね)                                                               |
| · · · · · · · · · · · · · · · · · · · | ※ または、ホームボタンを押します。                                                                  |

# 写真を撮ってみよう♪

「カメラ」アプリで写真を撮る。撮った写真を見る。写真を削除する。被写体を「ズームアップ」(拡大)、「明るさ」の調整など、カメラの基本機能を押さえておきましょう。シーン (場面)に応じていろいろな撮影が楽しめます。

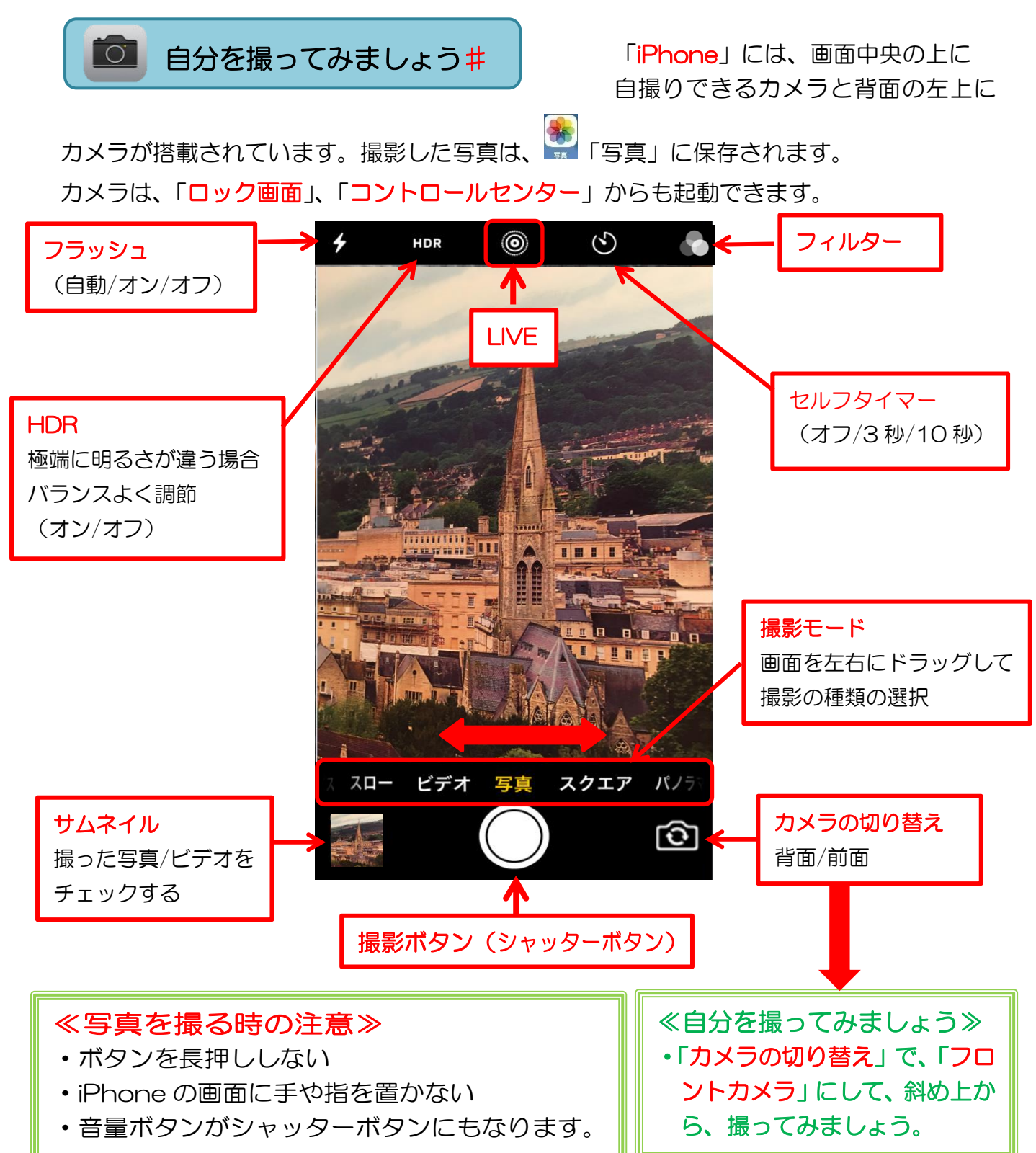

# マップを楽しもう 🕨

「マップ」は、「Apple」がインターネットを通して提供している「地図」を検索するアプリです。よく行く場所や見逃せない場所を簡単にチェックできる。人気スポットへの行き方も簡単に調べられます。

| יער א 🛃             | プ」で「島房                                                       | <mark>城</mark> 」へ行っ                                                                                                    | てみよう                                                            | ת                                                                  |
|---------------------|--------------------------------------------------------------|----------------------------------------------------------------------------------------------------|-----------------------------------------------------------------|--------------------------------------------------------------------|
| Q 場所または住所を<br>周辺検索  | を検索します                                                       | キャンセル                                                                                                    |                                                                 | ① 「マップ」をタップします                                                     |
| 🕕 レストラン             | Q、島原市                                                        | 8 <b>‡</b> †                                                                                                    | マンセル                                                            | 2 キーボードの「空白」キー左横                                                   |
| 💷 ファストフ             | Q、長崎県島原市                                                     |                                                                                                    |                                                                 |                                                                    |
|                     | <ul> <li>長崎県島原市</li> <li>島原城</li> <li>島原市城内1丁目1</li> </ul>   | 1183番1号                                                                                                    |                                                                 | <ol> <li>(3)「島原市」と音声で入力します。</li> </ol>                             |
| ● 食料品店              | <b>島原駅</b><br>◎<br>○<br>○<br>○<br>○<br>○<br>○<br>○<br>○<br>○ |                                                                                                    |                                                                 | ④ 赤枠の「島原城」をタップします                                                  |
| qwer<br>asdf<br>&zx | ● 島原市役所<br>島原市平成町2***                                        | 3           由素デニスコート           立島原為等学校 ③           ①           ①           ①           ①           ①           ①           ①           ①           ①           ①           ①           ①           ①           ①           ①           ①           ①           ①           ①           ①           ①           ①           ①           ②           ②           ②           ②           ②           ②           ②           ②           ①           ②           ②           ②           ②           ③           ③           ③           ③           ③           ○           ○           ○           ○           ○           ○           ○           ○           ○ | <ol> <li>金原湾</li> <li>ア</li> <li>あ読本社前</li> <li>の次送送</li> </ol> | (5)「島原城」を二本の指をつまむ。<br>うに動かす (ピンチイン)、開く<br>(ピンチアウト)してみてください。(縮小・拡大) |
| 123                 |                                                              | 上O原<br>上O原<br>新山                                                                                                    | 室南<br>南国<br>東町<br>企22°<br>×                                     | ※ 行って見たい場所を見てみましう。                                                 |

≪災害時の情報収集に役立つアプリ≫

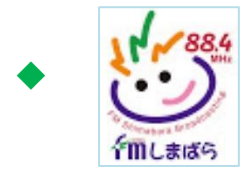

「FM しまばら」防災と地域情報交流を目的としたアプリ。

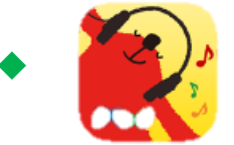

「NHK ラジオ らじるらじる」アプリ。

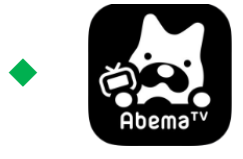

「AbemaTV」国内最大の無料インターネットテレビ。20を 超えるチャンネルを提供。4,000万ダウンロード突破!

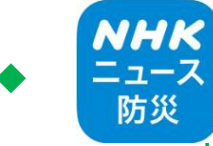

NHK ニュース防災」アプリ。最新のニュースや災害情報をいち くお届けする NHK 公式アプリ。ライブ配信もしています。雨雲や台 風情報などをマップ上で確認できます。

### スマホ安全使用術

- 1. アカントやパスワードはメモして他人の目に触れないところに保管しましょう
- 2. 個人情報の扱いには十分気をつけましょう
- 3. 迷惑メールには絶対返信しない!
- 4. 怪しいサイトにはアクセスしない!

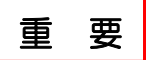

Apple ID は、アップルのサービスを受ける時のパスポートのようなものです。

アプリの購入(無料も含む)、iPhoneを便利に楽しむために必須です。

◆Apple ID メールアドレス

◆Apple ID のパスワード
 英大文字を1文字以上含む
 英数8文字以上32文字以内

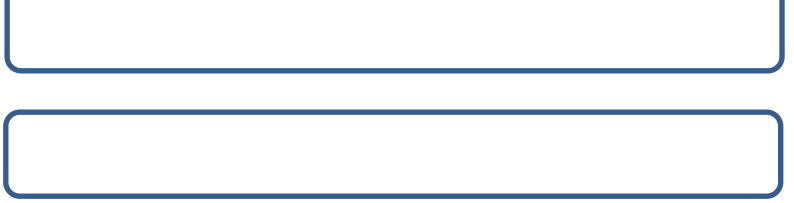

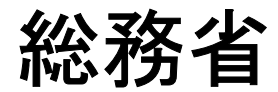

# デジタル活用支援員に関するモデル構築 に関わる調査研究

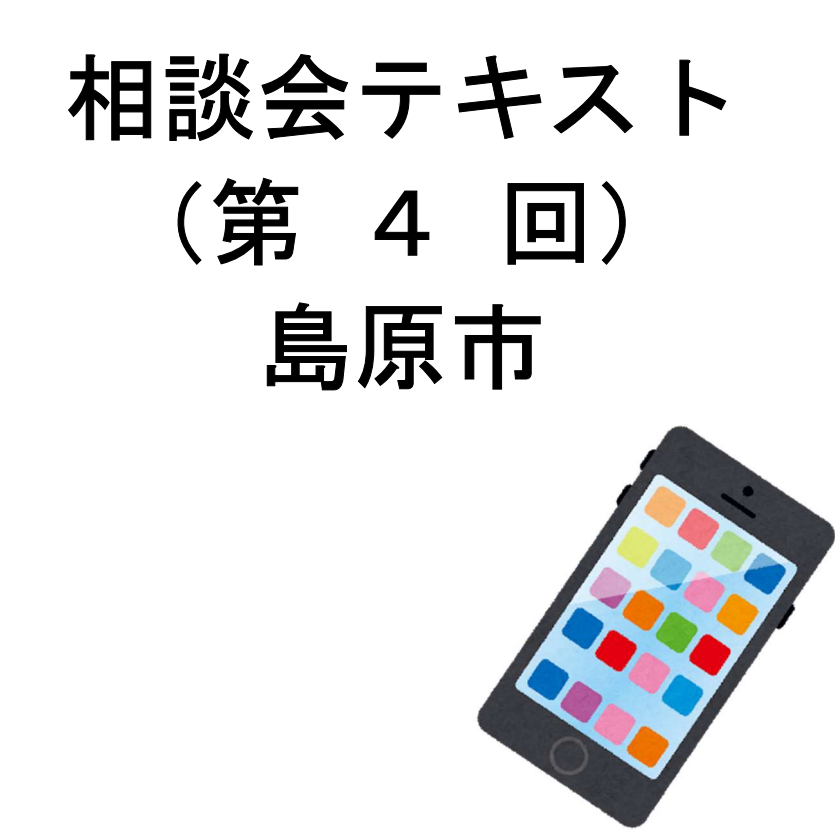

株式会社野村総合研究所 一般財団法人 ニューメディア開発協会

テキストは OS: Android 9, iOS 13 に準じて作成しています。 オペレーションソフト等は、随時変更されていますので、テキスト内 容とは異なる表現になっていることもあります。

# 【1】インターネットをブラウザで閲覧する

### Android

| 「アイコン」 | 「概要」                                                                                               | 「アプリ」                                           |
|--------|----------------------------------------------------------------------------------------------------|-------------------------------------------------|
| 0      | 高速で使いやすく、安全なウェブブラウザ。カス<br>タマイズされたニュース記事、お気に入りのサ<br>イトへのリンク、ダウンロード、Google 検索、<br>Google 翻訳などを利用できます | Google Chrome<br>Google LLC.<br>(Ver77.0)<br>無料 |

#### 1 ニュースを閲覧する

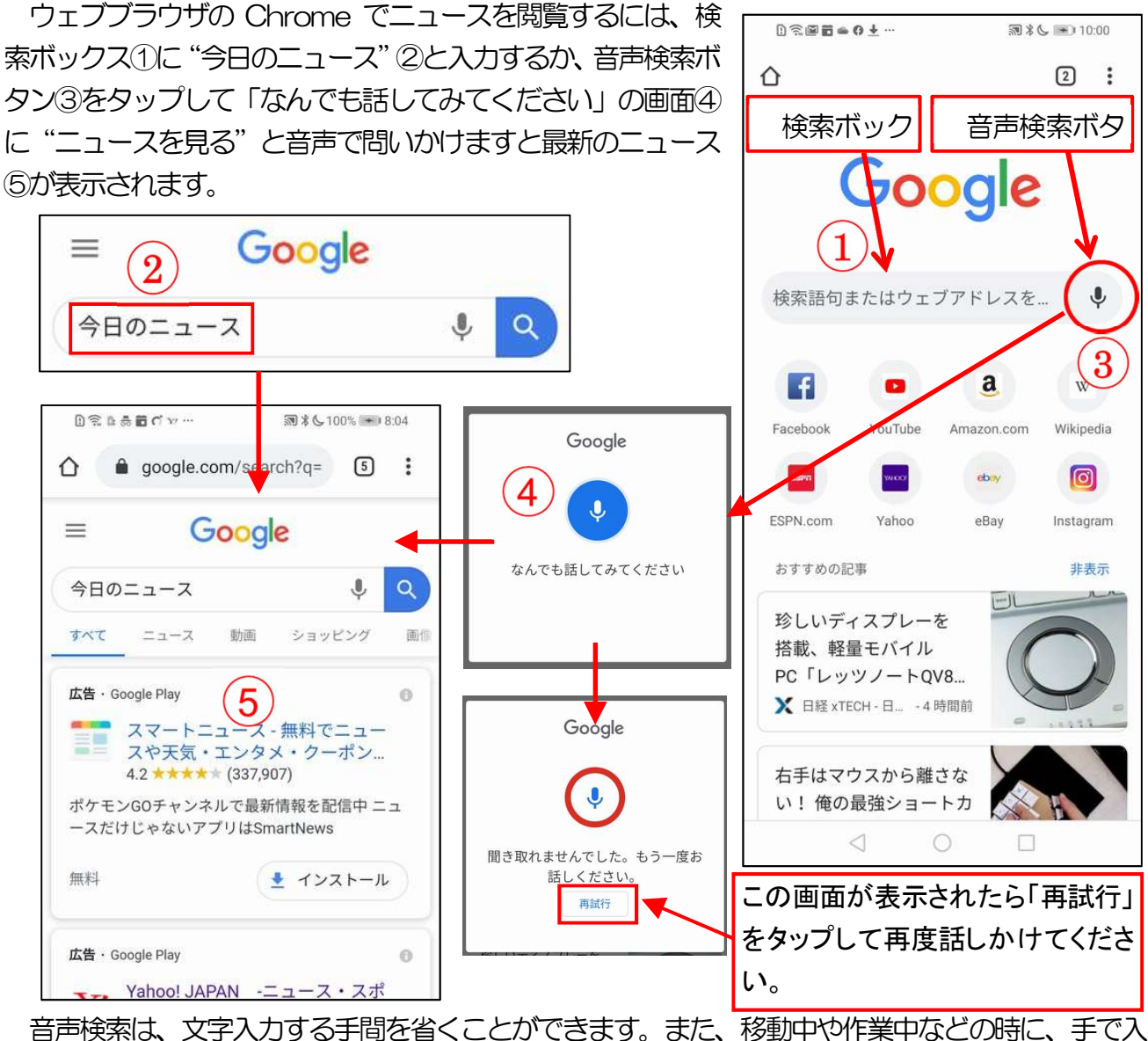

音声検索は、又子人刀する手間を省くことかできます。また、移動中や作業中などの時に、手 力することなく音声で検索をすることができる便利な機能です。

#### 2 気に入ったページをブックマークに保存する方法

気に入ったページは、ブックマークに保存しておくと必要な時にページに直ぐアクセスできます。 今後またアクセスする予定のサイトを開き、アドレスバーの右側の「その他」アイコン①をタップ して開かれたメニューの「ブックマーク」アイコン②をタップします。次に、「ブックマークを編集」 画面でフォルダ③をタップし、保存するフォルダ④をタップします。

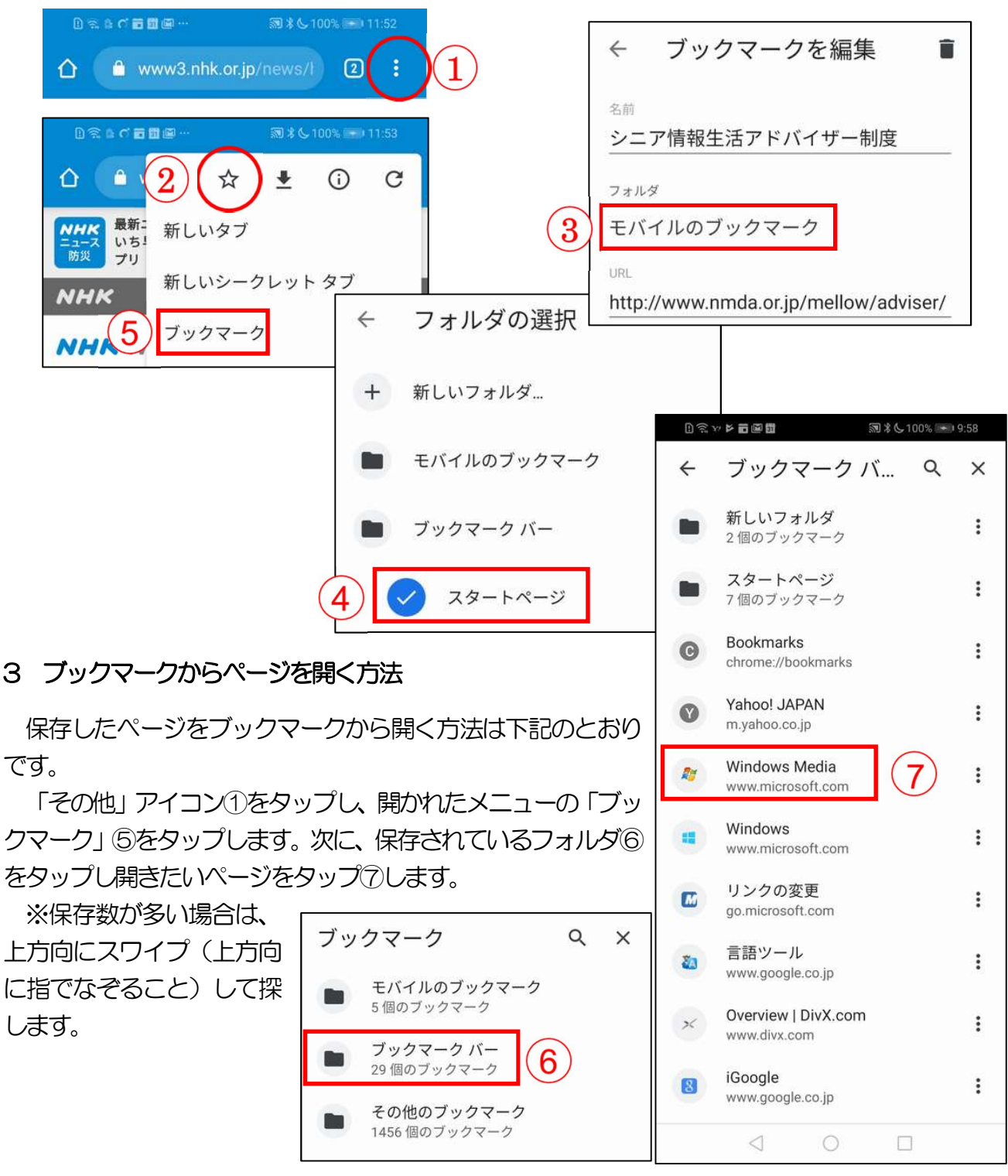

#### 4 ブックマークからページを削除する方法

削除したいページの右にある「その他」アイコン①をタップし開かれたメニューの「削除」 ②をタップします。

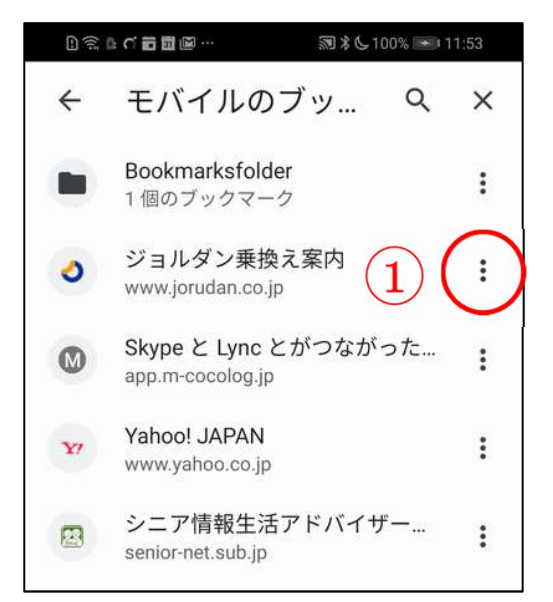

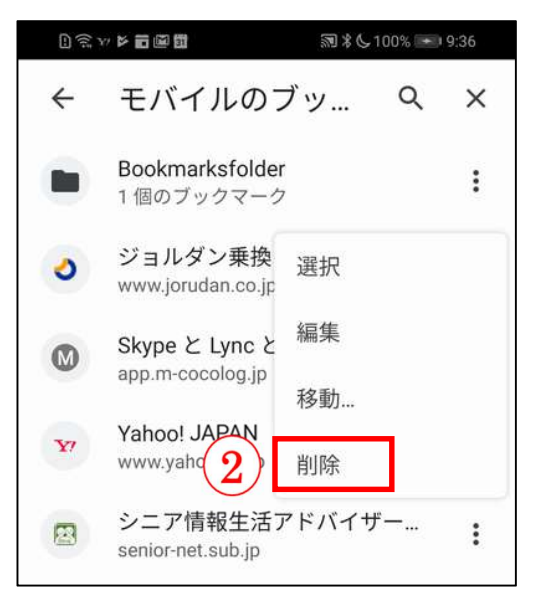

#### 5 履歴からページを表示する方法

履歴には閲覧したページが時系列①に保存されていますので、目的のページを簡単に表示させるこ とができ便利です。また。履歴を検索すると目的のページを素早く表示させることができます。履歴 の検索は、「検索」アイコン②をタップし、検索ボックスにキーワード③を入力します。

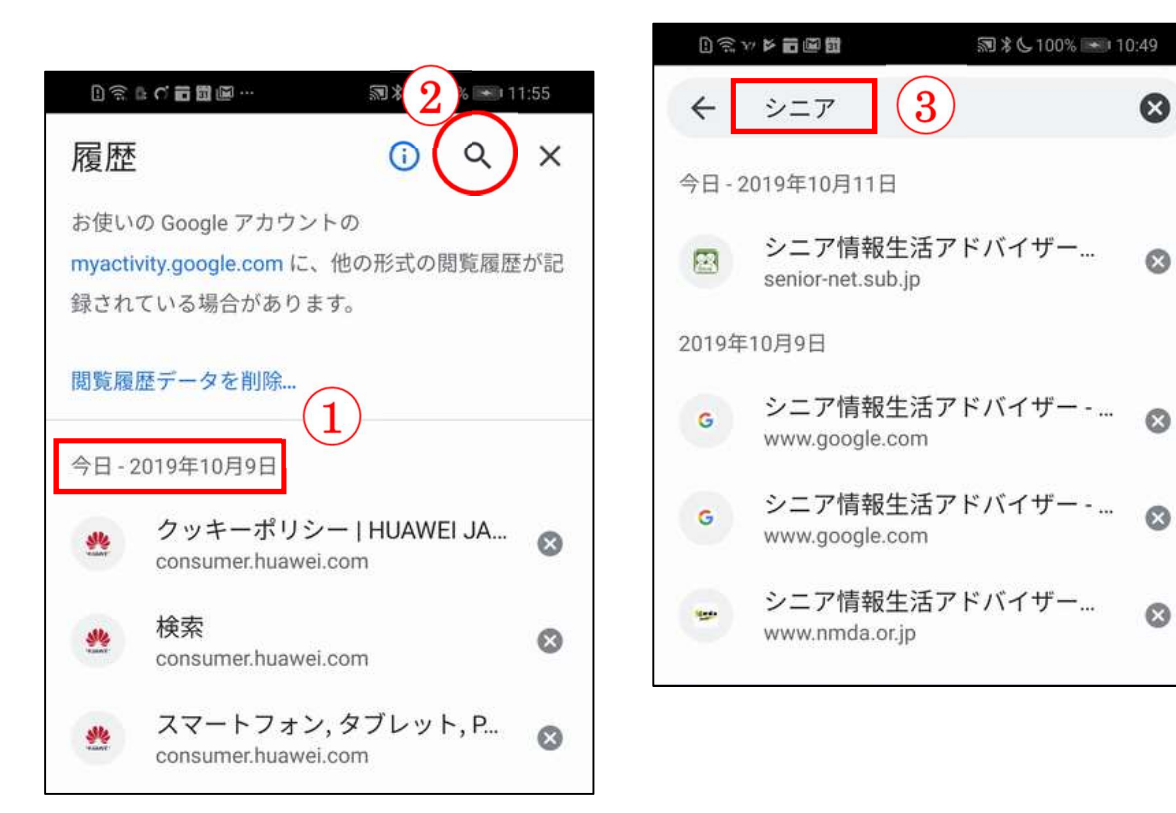

#### \*Chromeの動きが悪くなった時の対策

Chromeを使っていると記憶する場所(メモリ)に多くのインターネットの画面が 残っている為に動作が遅くなってしまうことが有ります。 そのような場合、以下の操作をしてみて下さい

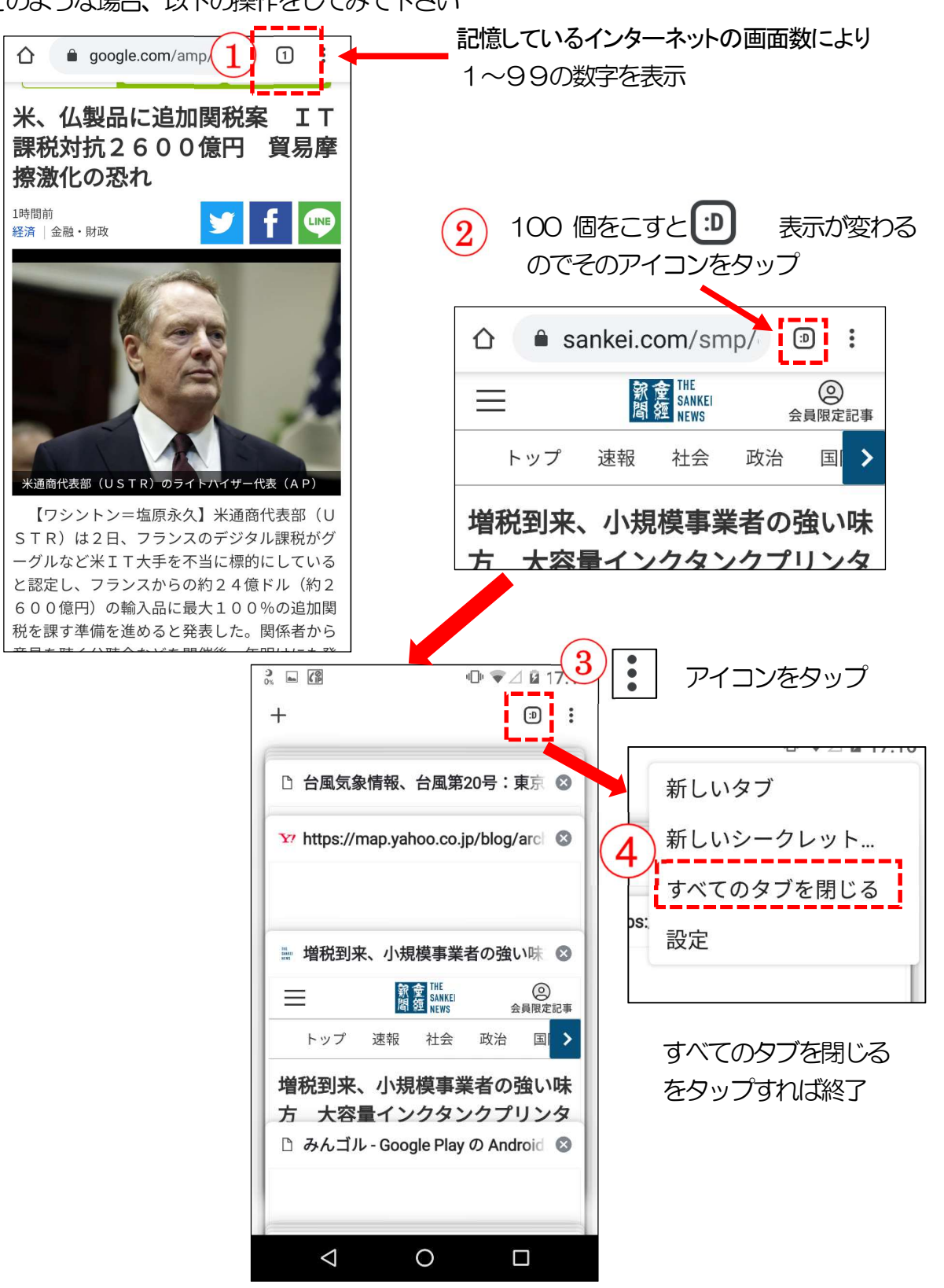

### iPhone

| 「アイコン」                                  | 「概要」                          | 「アプリ」      |
|-----------------------------------------|-------------------------------|------------|
|                                         | iPhone にはウェブブラウザの Safari が内蔵。 | Safari     |
| ALL ALL ALL ALL ALL ALL ALL ALL ALL ALL | このアプリを使って全世界の情報を見ること、         | Apple 社の標準 |
|                                         | ちょっと調べ物をしたい時、新しい情報やニュ         | のブラウザ      |
| Elling a statistic                      | ースなどをいち早く取り入れたい時など、とて         | 無料         |
|                                         | も便利に取得できます。                   |            |

1 ニュースを閲覧する

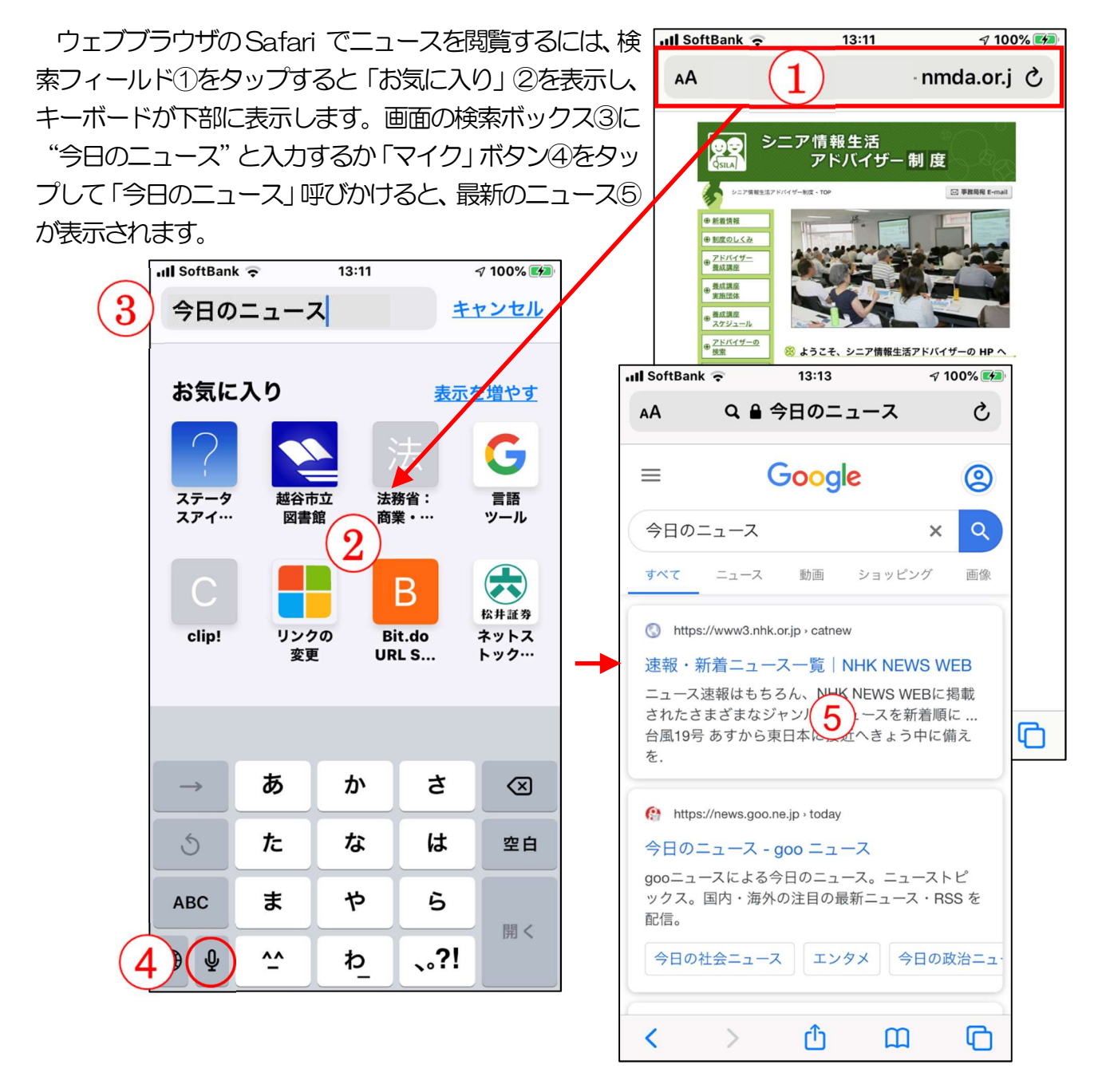

#### 2 Safariの画面

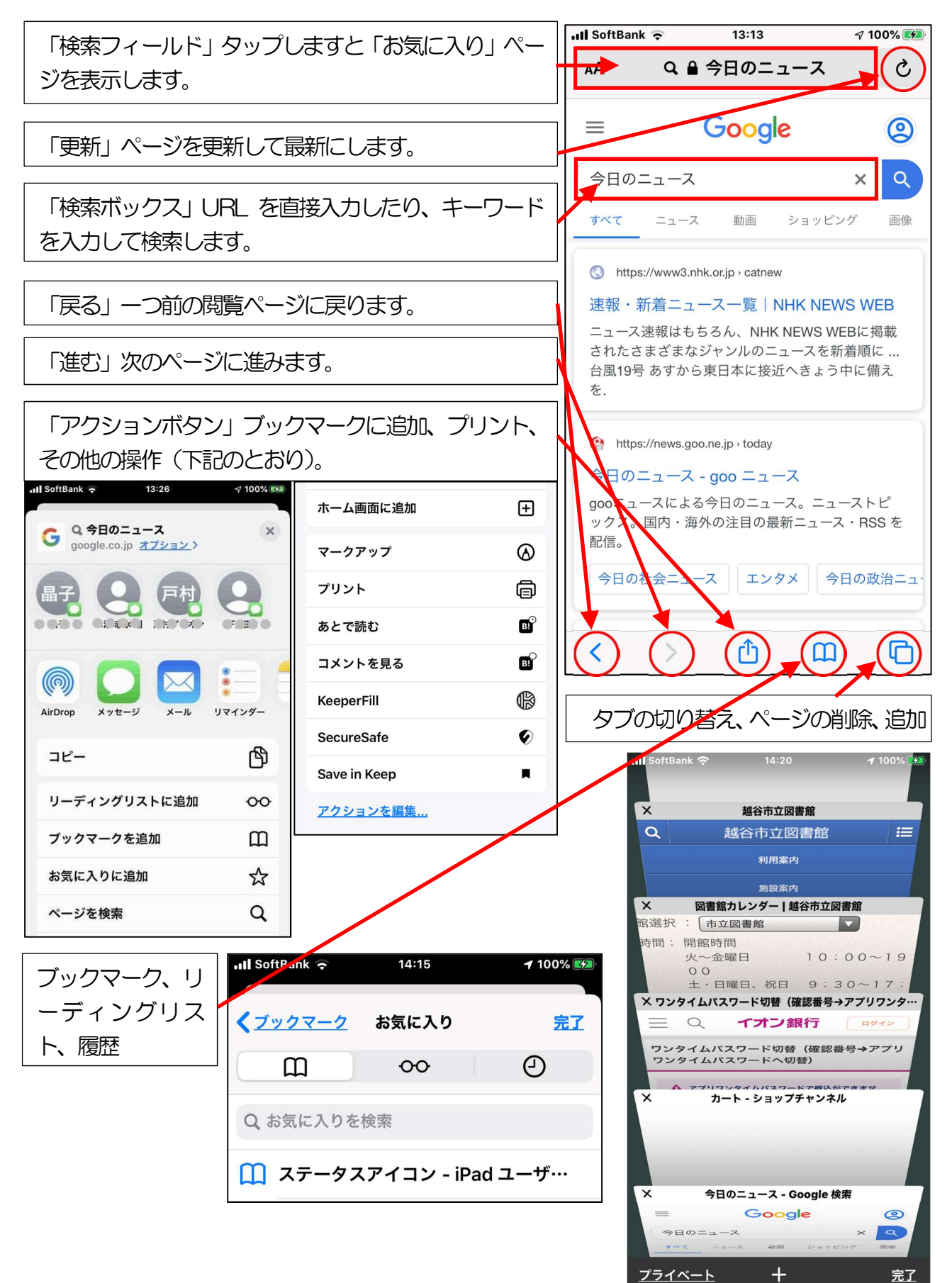

#### 3 気に入ったページをブックマークに保存する方法

気に入ったページは、ブックマークに保存しておくと必要 な時にページに直ぐアクセスできます。

今後またアクセスする予定のサイトを開き、ページの下部 にあるメニューバーの「アクションボタン(共有アイコン)」 ①をタップして「ブックマークを追加」②をタップします。 次に、「ブックマークを追加」画面の「場所」の「お気に入り」 ③をタップして保存したいフォルダ、続いて「保存」④をタ ップします。

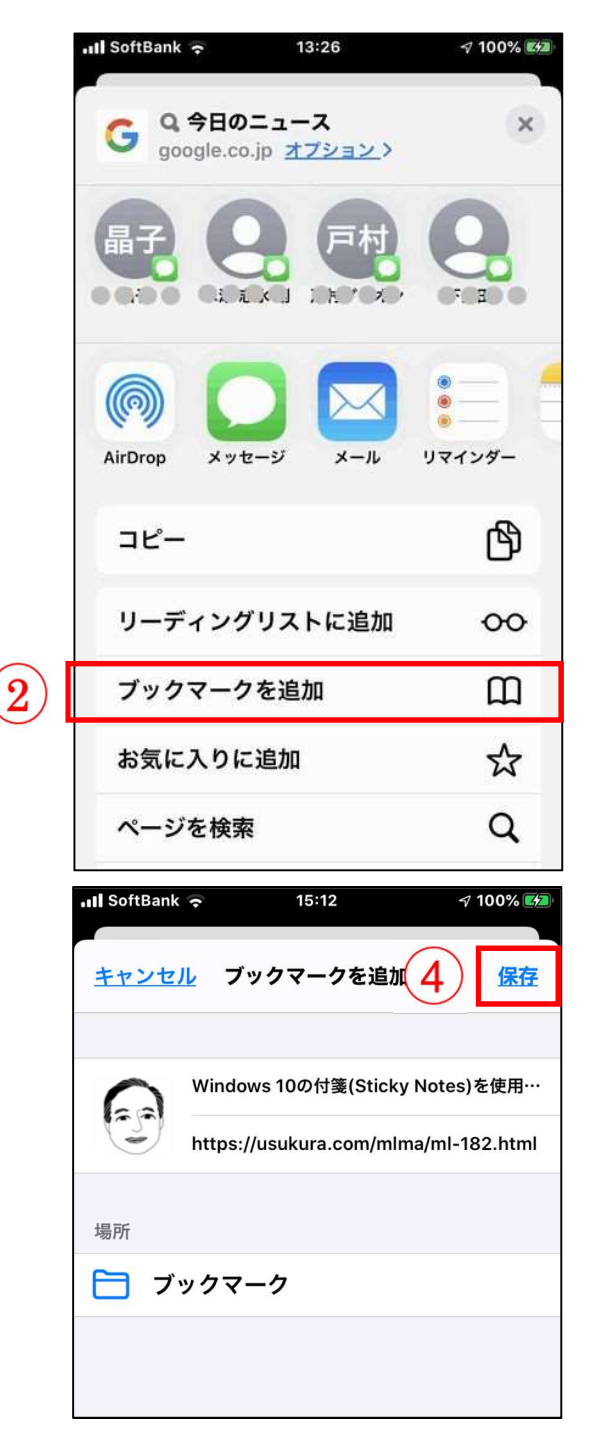

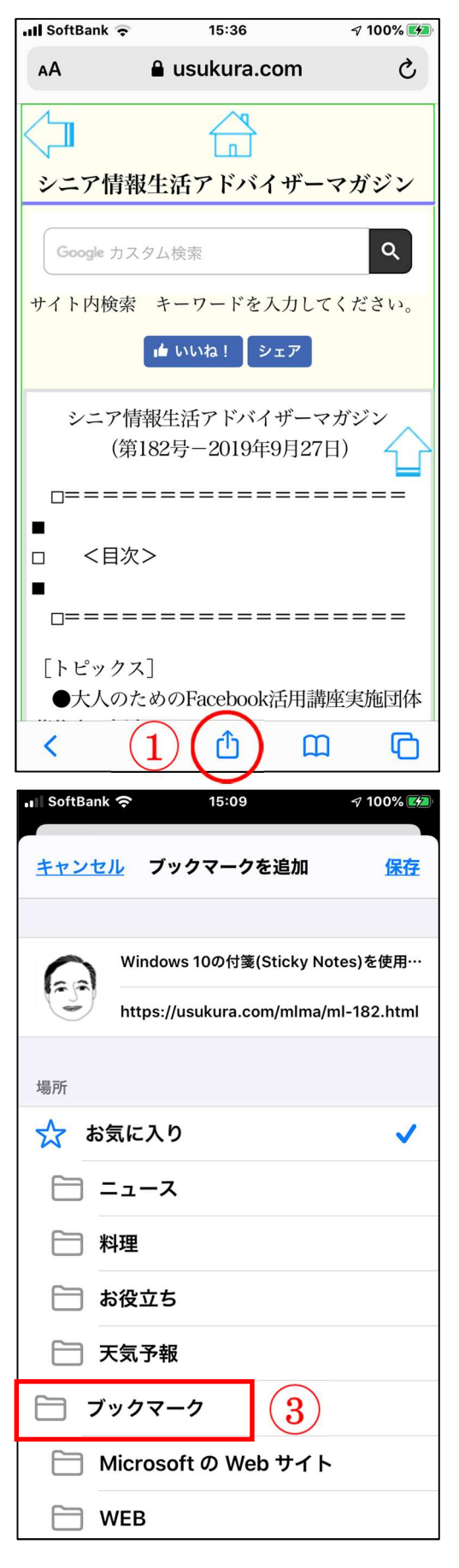

#### 4 ブックマークからページを開く方法

保存したページをブックマークから開く方法は下記のとおりです。

メニューバーの「ブックマークボタン」①をタップし、開 かれたページのメニューの「ブックマークアイコン」②をタ ップします。次に、保存されているページ③をタップします。 開きたいページがフォルダにある場合はフォルダ④をタップ してから目的のページをタップします。

※保存数が多い場合は、上方向にスワイプ(指でなぞること)して探します。

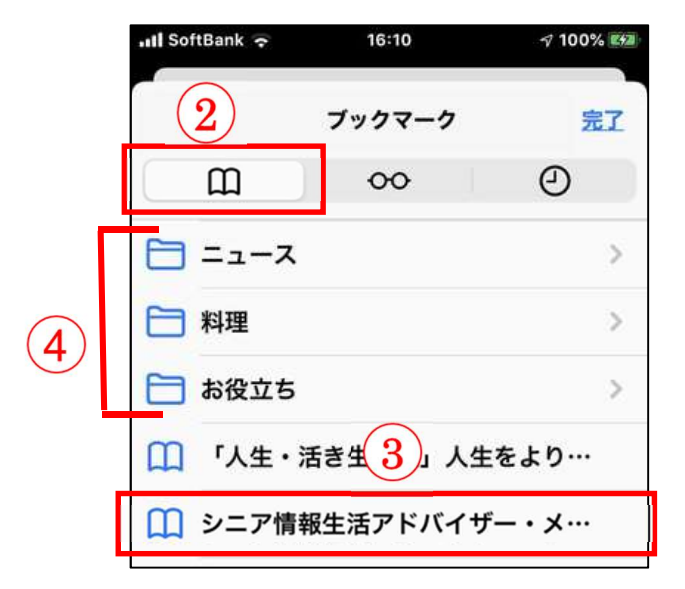

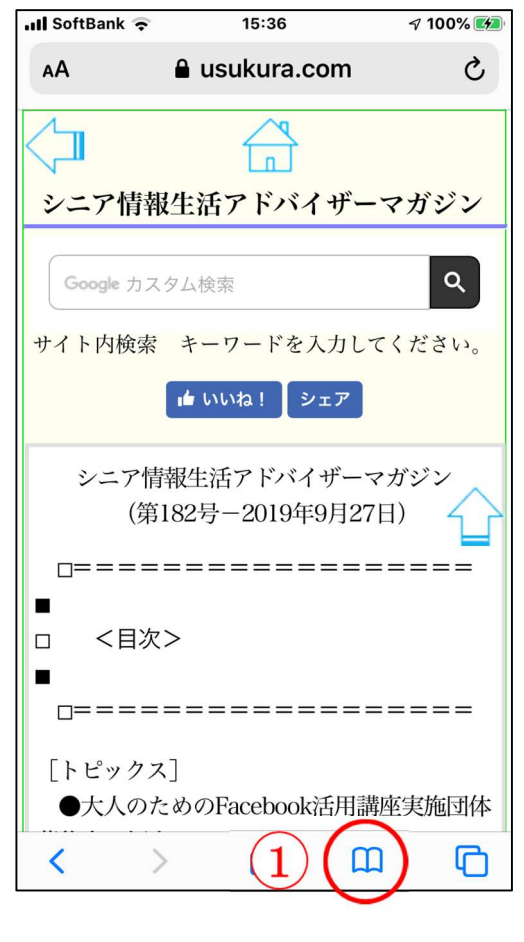

5 ブックマークからページを削除する方法

削除したいページを左方向にスワイプ(指でなぞること)①して「削除」 ②を表示させタップします。 ブックマークを閉じるには「完了」 ③をタップします。

| 📲 SoftBank 🗢 | 11:35             | L 7 49% 🗗 |
|--------------|-------------------|-----------|
|              | ブックマーク            | 3 77      |
| m            | 00                | Ð         |
| 🛅 ブックマ       | ーク バー             | >         |
| 🛅 Faceboo    | )k                | >         |
| 🔁 スタート       | <mark>ペ</mark> オジ | >         |
| 🛄 シニア情       | 報生活アドバイ           | ザー・メ…     |
| 🛄 Window     | s 10 Fall Creat   | ors Updat |

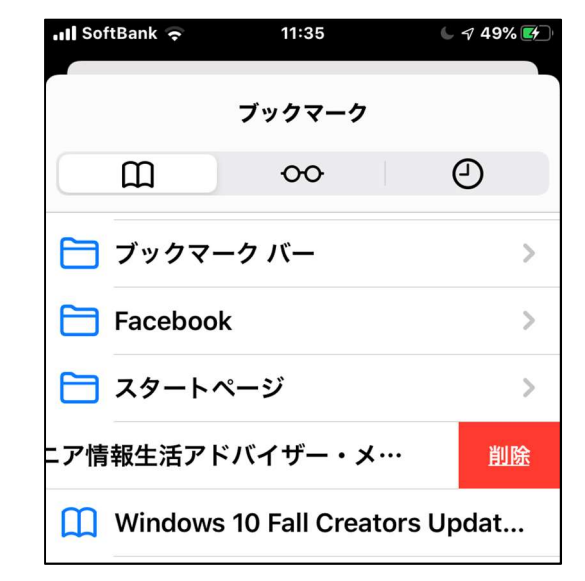

\*Safariの動きが悪くなった時の対策

Safariを使っていると記憶する場所(メモリ)に多くのインターネットの画面が 残っている為に動作が遅くなってしまうことが有ります。 そのような場合、以下の操作をしてみて下さい

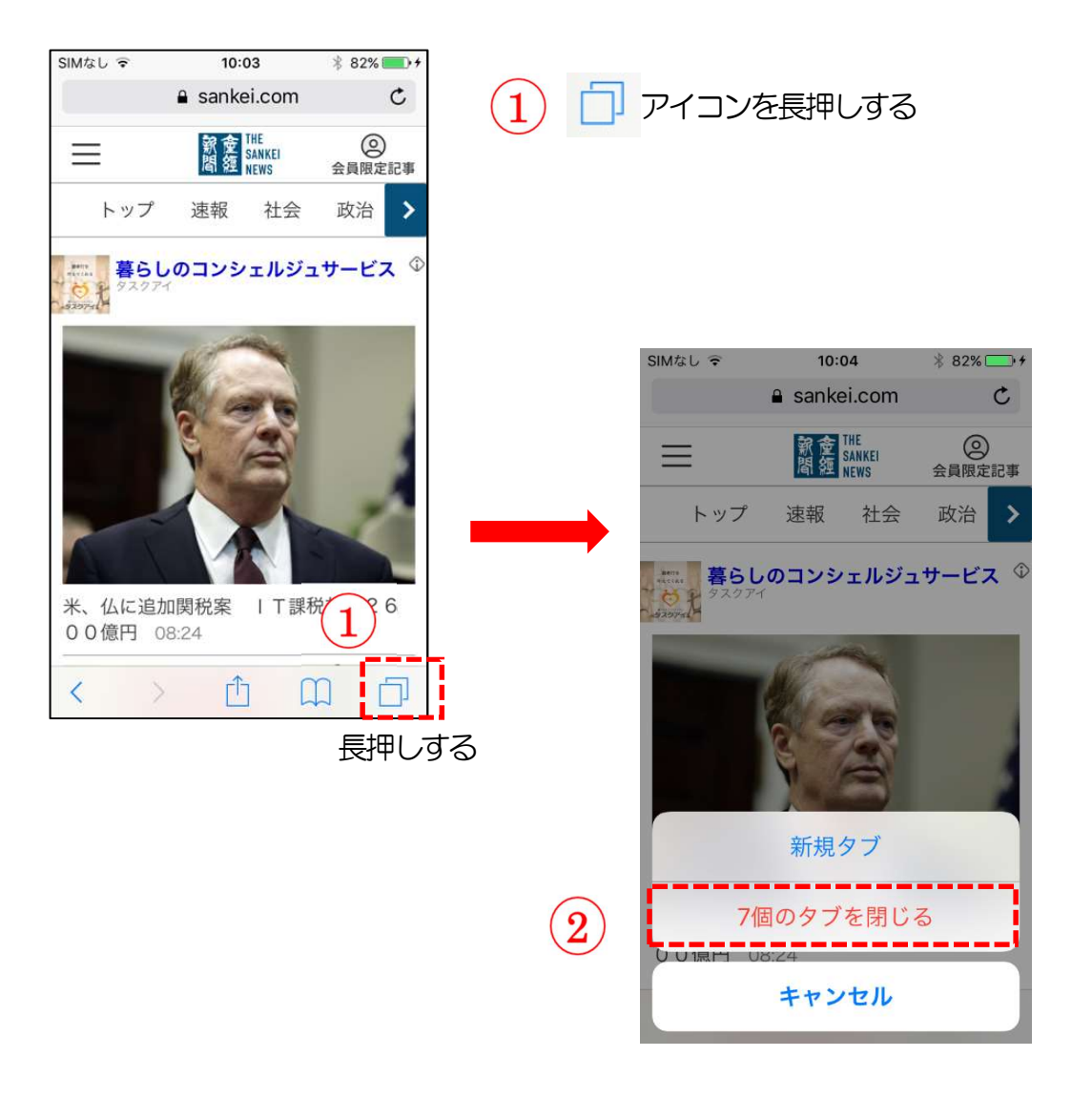

② を タップすれば終了

### Android

#### Play ストアからアプリをインストールする

Play ストアからは色々なソフトが入手でき、ここに有るアプリは全て Google の認証を得ていますので安全が保証されています。なお有料と無料のアプリがありますので注意して下さい。 画面に有る下記の「Play ストア」のアイコンをタップして下さい。

| 「アイコン」 | 「概要」                          | 「アプリ」                    |
|--------|-------------------------------|--------------------------|
|        | Play ストアに行き、アプリ(無料)を購入してみましょう | Play ストア<br>google<br>無料 |

#### 1 アプリー覧から探す

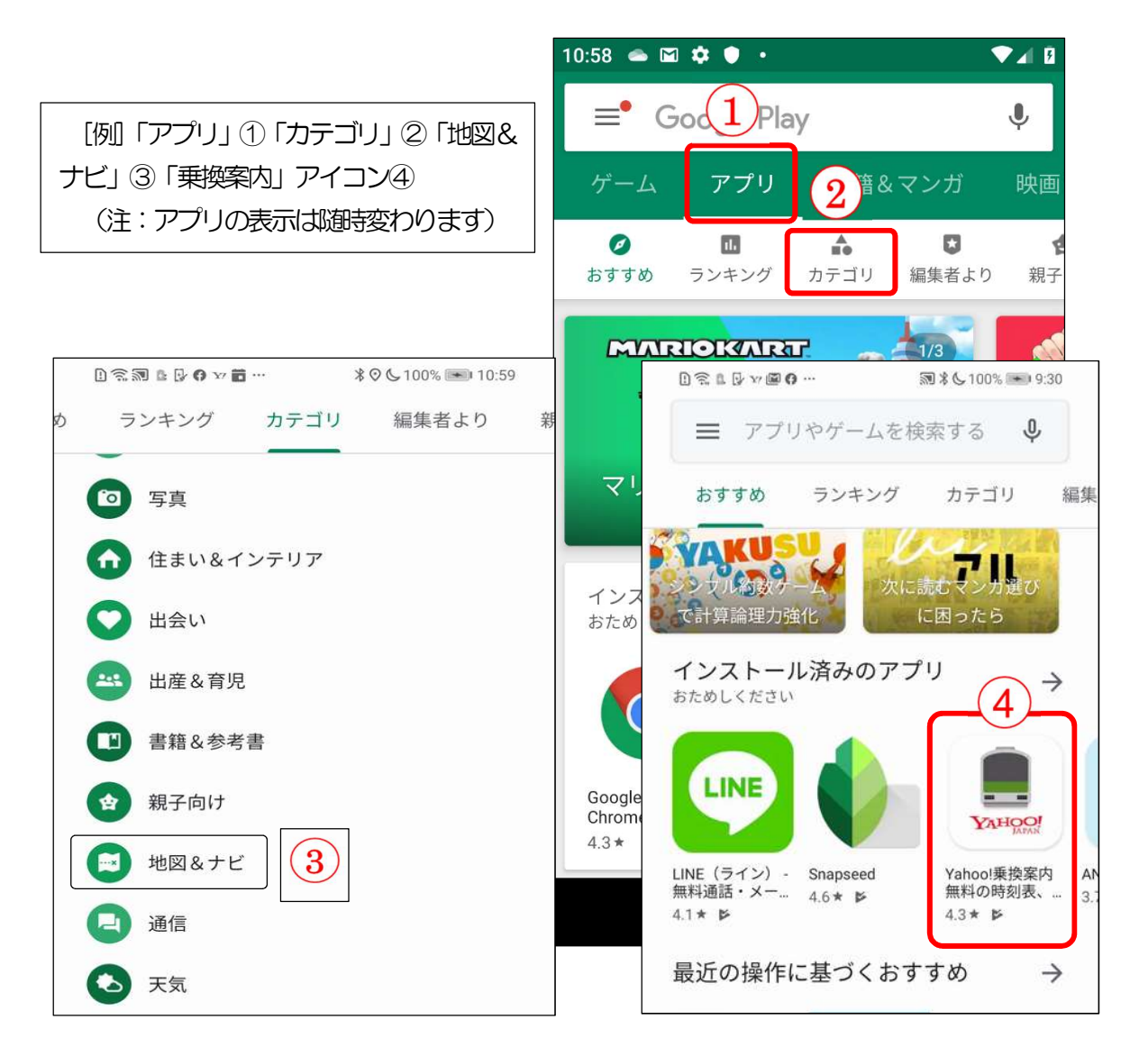

#### 2 アプリの名前が判っている時には、検索

検索ボックス①にアプリの名前を入力②して検索します。 [例 「Yahoo 乗換案内」

検索の結果が表示されたら目的のアプリ③をタップします。次に、「インストール」④をタップしますと、インストールが開始⑤します。完了するしたら「開始」⑥をタップしますとアプリが起動します。

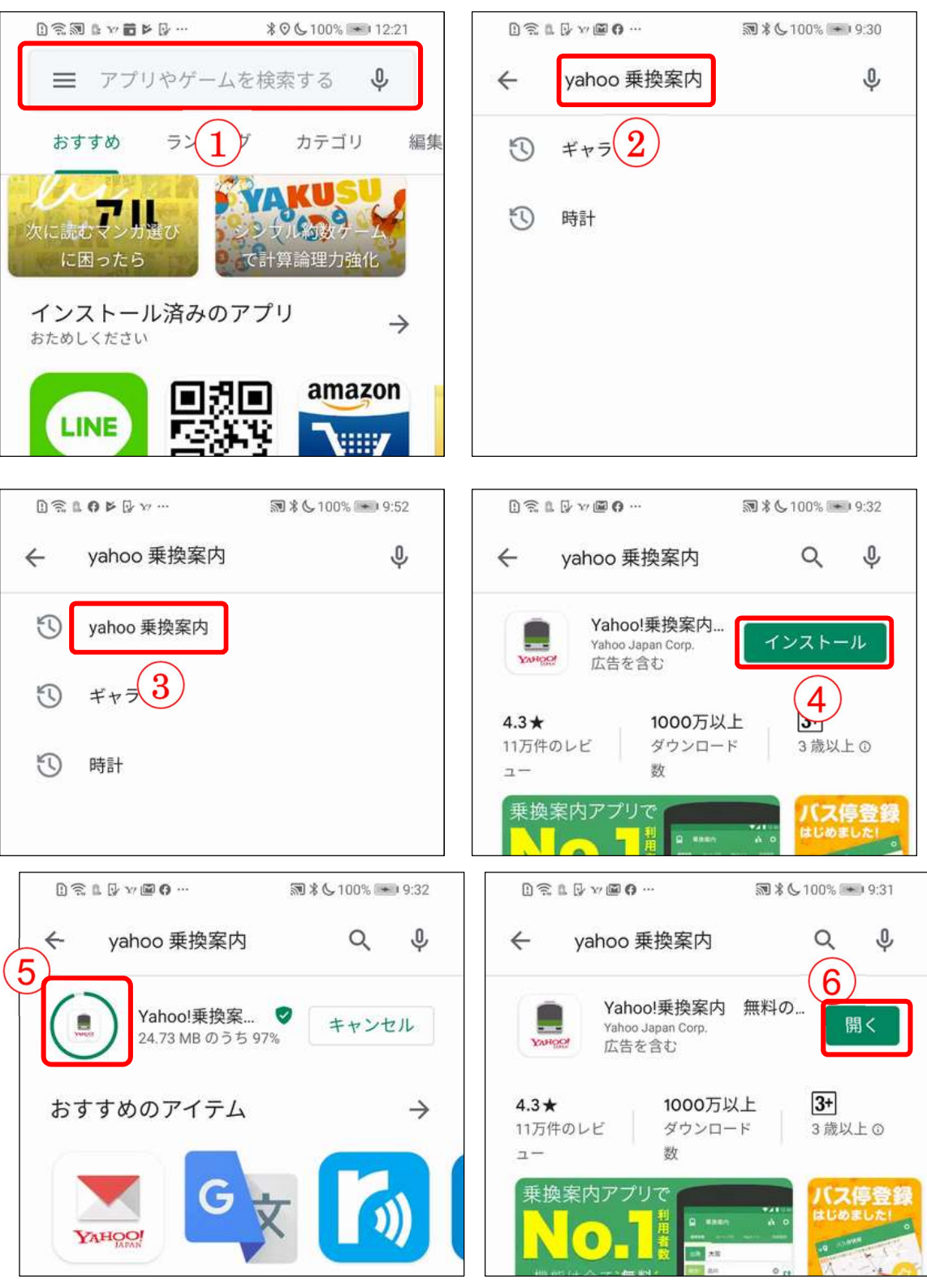

## Apple Store からアプリをインストールする

Apple Storet らは色々なソフトが入手でき、ここに有るアプリは全て Apple の認証を 得ていますので安全が保証されています。なお有料と無料のアプリがありますので注意し て下さい。

画面に有る下記の「Apple ストア」のアイコンをタップして下さい。

| 「アイコン」 | 「概要」                            | 「アプリ」                    |
|--------|---------------------------------|--------------------------|
| Ą      | App Store に行き、アプリ(無料)を購入してみましょう | App Store<br>Apple<br>無料 |

1 カテゴリから探す

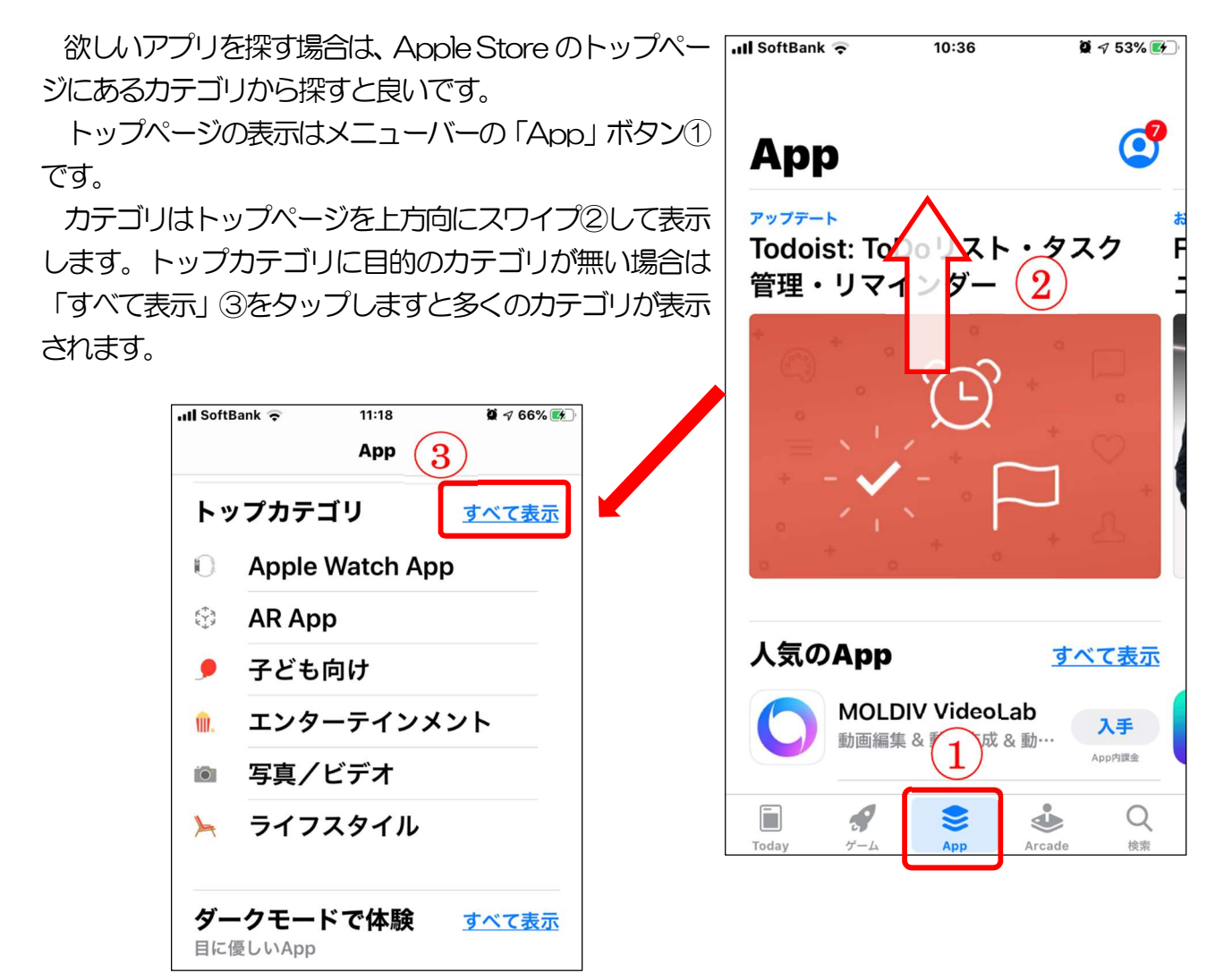

#### カテゴリから目的のアプリを見つける

カテゴリ①をタップしますと多くのアプリが表示されますので、その中から目的に合ったアプリの 「入手」 ボタン②をタップしますと、インストールが開始③されます。インストールが完了しました ら「開く」ボタン④をタップします。

Ø √ 58% Ø

App内課金

¥120

¥600

すべて表示

開く

入手

2

入手

Q

检索

Ö √ 59% M

ſĥ

4+

年齡

2週間前

バージョン履歴

٩

Arcade

#3

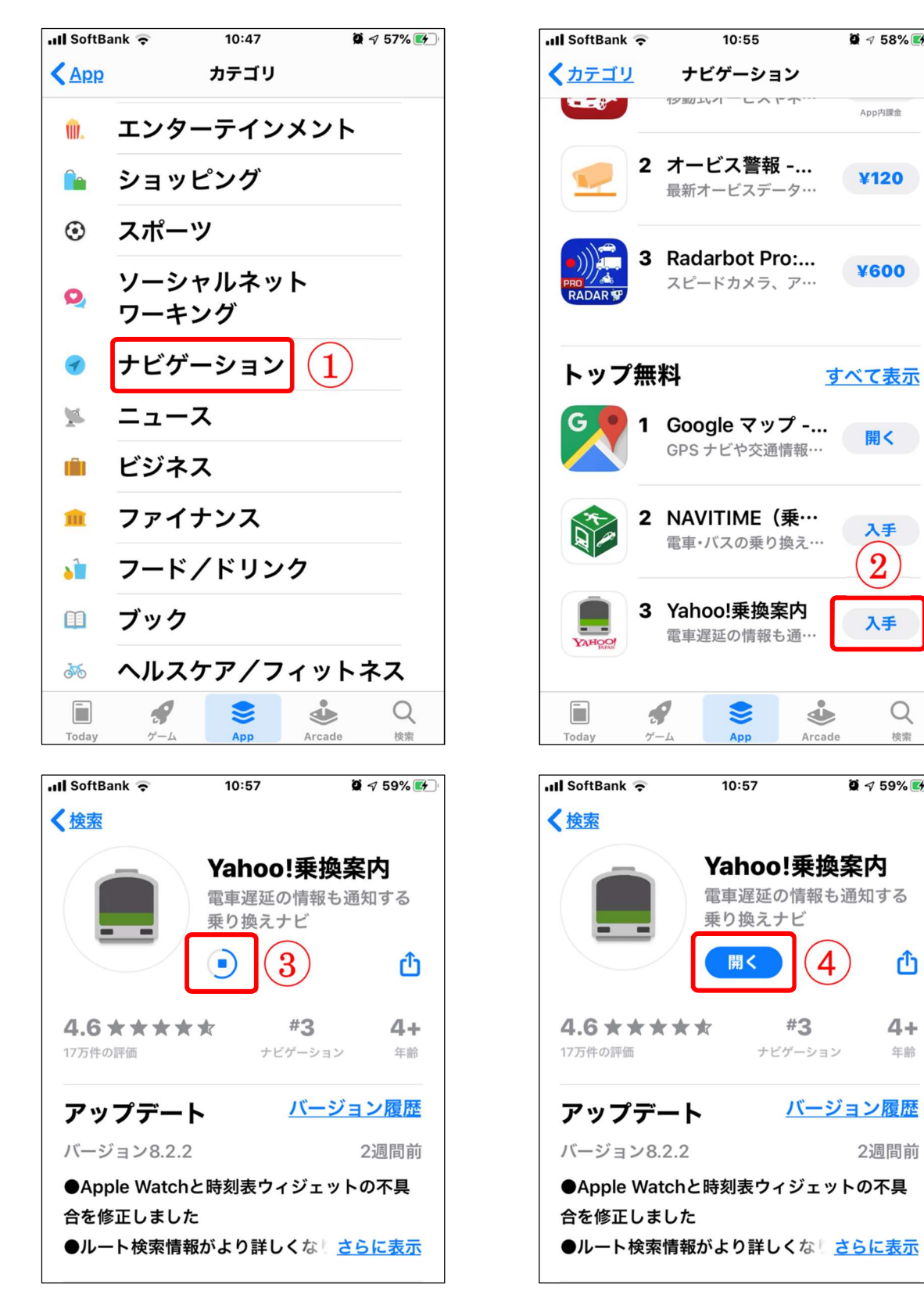

#### 2 アプリの名前が判っている時には、検索

アプリの検索は、「検索」ボタン①をタップして検索ボックスの画面を開いて行います。検索ボックス②にアプリの名前を入力しますと候補が表示されますので、その中から目的のアプリ③をタップしてインストールします。

※インストール方法は前頁と同じです。

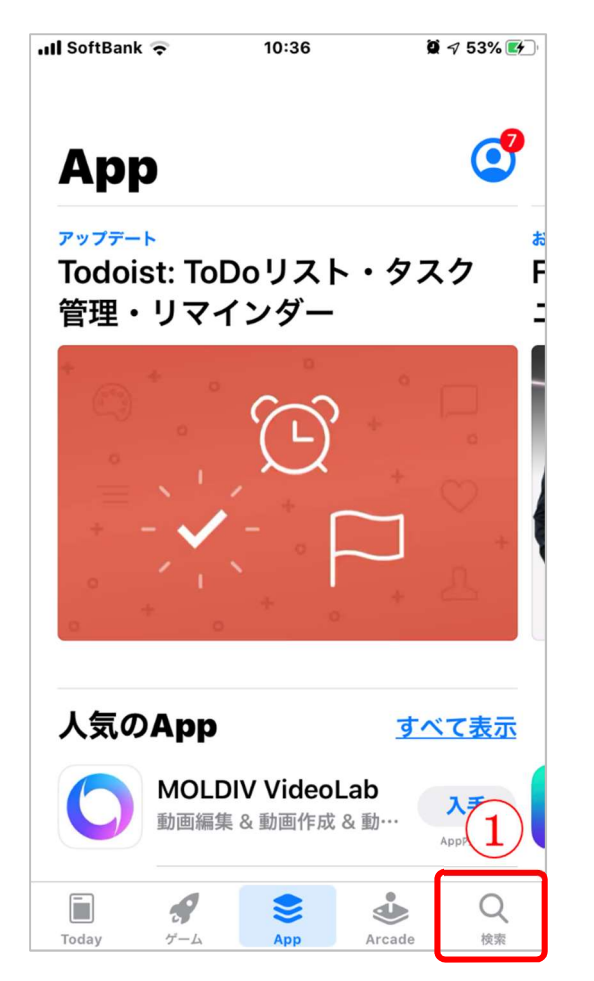

| II SoftBan     | k 🗟                               | 10:42             | Ŭ            | 🕫 55% 🛃   |  |
|----------------|-----------------------------------|-------------------|--------------|-----------|--|
| Q 乗拶           | <u>ا</u>                          | )                 | ⊗ ±t         | シセル       |  |
|                |                                   |                   |              |           |  |
| ♀ <u>乗換</u>    | 案内                                |                   |              |           |  |
| ⊥ <u>乗換</u>    | <u>案内</u> (スト                     | <u>)</u>          |              |           |  |
| ① 垂換           | <b>安内</b> (\\/>                   | tch App)          |              |           |  |
|                |                                   | <u>(CIT APP</u> ) |              |           |  |
| ♀ <u>乗換</u>    |                                   |                   |              |           |  |
| <u>     乗換</u> | <u>案内 yaho</u>                    | • 3               | )            |           |  |
| ○ <u>乗換</u>    | <u>乗換navitime</u>                 |                   |              |           |  |
| ○ <u>乗換</u>    | <ul> <li>へ <u>乗換ナビ</u></li> </ul> |                   |              |           |  |
|                |                                   |                   |              |           |  |
|                | •                                 |                   |              |           |  |
| $\rightarrow$  | あ                                 | か                 | đ            | $\otimes$ |  |
| 5              | た                                 | な                 | は            | 空白        |  |
|                | +                                 |                   |              |           |  |
| ABC            | <b></b>                           | ٣                 | Ь            | 検索        |  |
| ⊕ ₽            | <u>^</u>                          | Þ_                | <b>、₀?</b> ! |           |  |

# 【3】 便利なアプリ(FMしまばら)

## Android & iOS共通

| 「アイコン」                  | 「概要」                                                                                   | 「アプリ」                    |
|-------------------------|----------------------------------------------------------------------------------------|--------------------------|
| NHE<br>STATE BOOM STATE | FMしまばらのFM放送が視聴でき、島原市及び<br>南島原市の交通情報やイベント情報などの生活情報<br>や災害・防犯・火災・気象情報などの緊急情報を受信<br>可能です。 | FM しまばら of using<br>FM++ |

FM しまばらの放送が聴けるだけでなく、交通情報やイベント情報などの生活情報や 災害・防犯・火災・気象情報などの緊急情報を受信可能です。 島原市防災行政無線と連動

#### 1 FM 放送を聞く

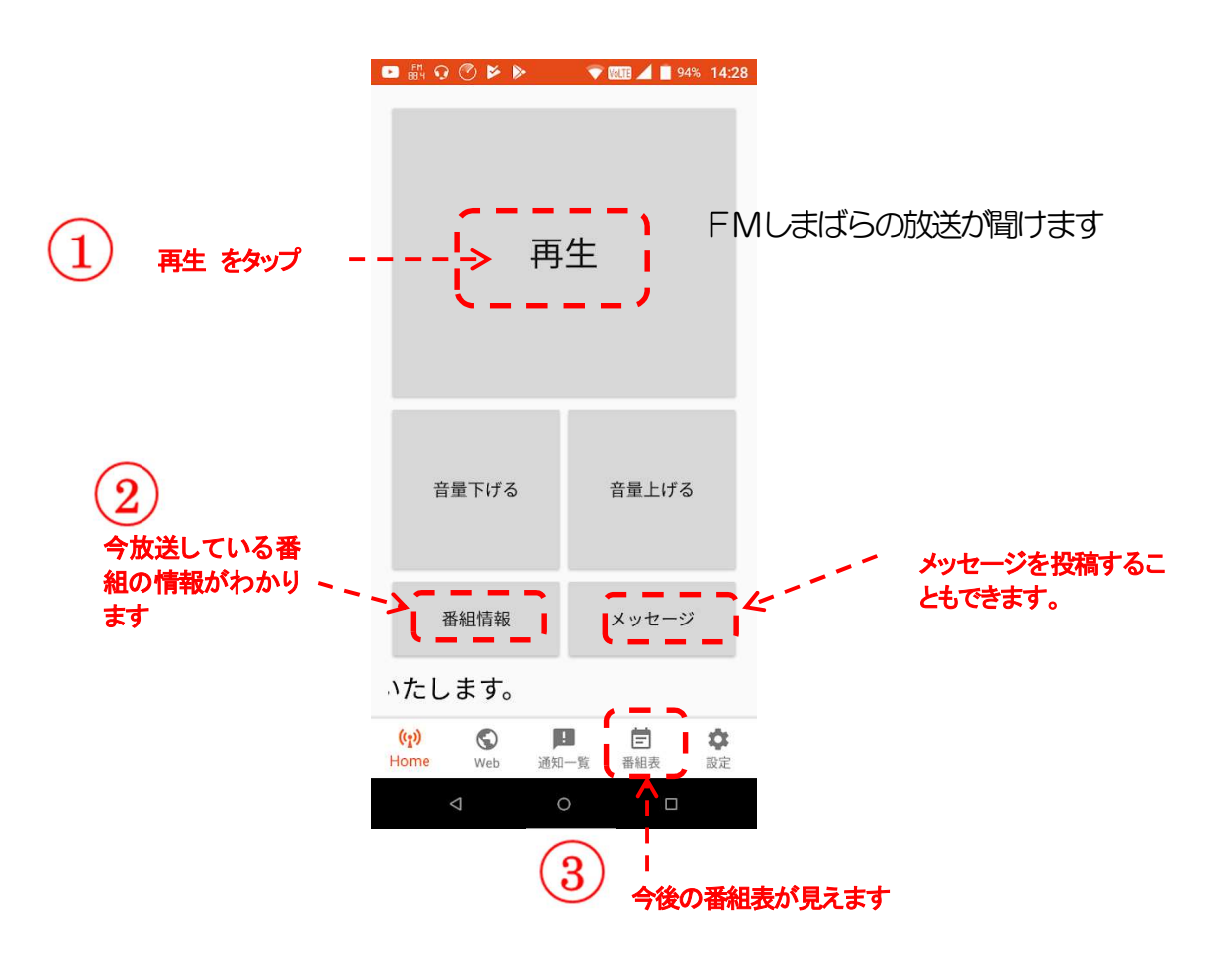

- 2 防災情報・行政情報等の入手(島原市及び南島原市)
  - 1)防災情報を見る

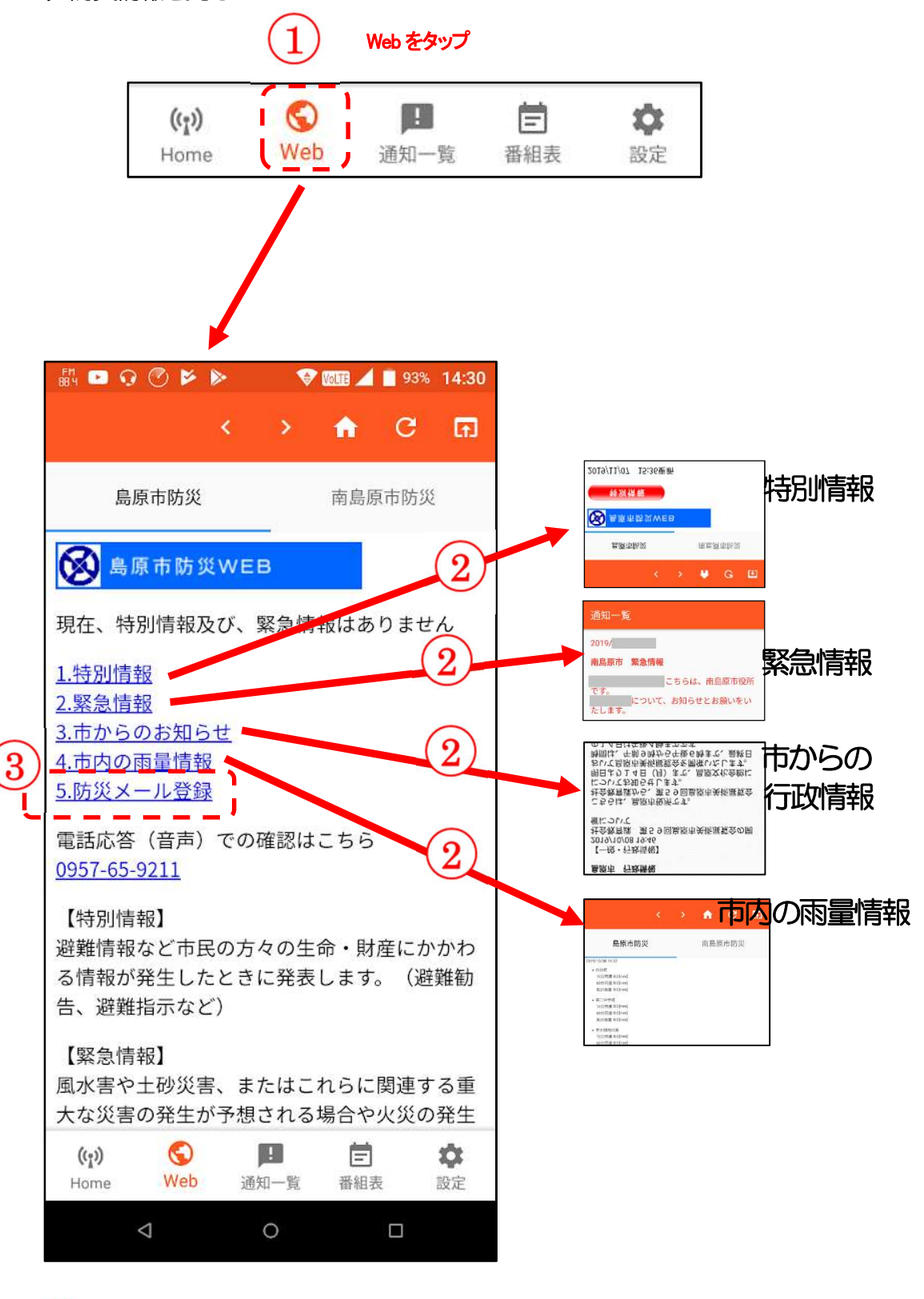

防災メールの登録を行うこともできます

3

#### 3 通知のフィルタリング(選択)

アプリから届く通知を選ぶことができます。

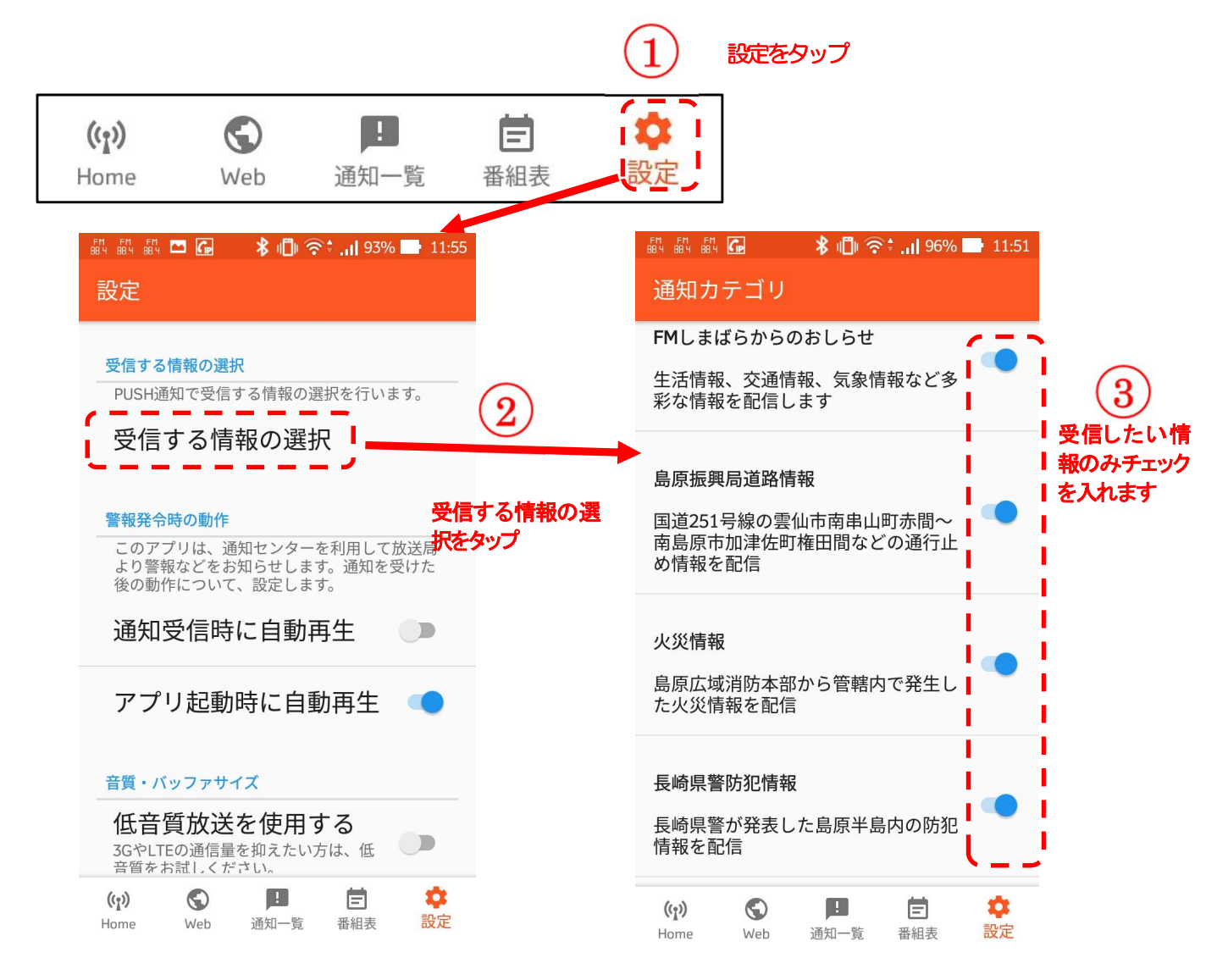

- 本アプリの他にも防災アプリは色々ありますが、本アプリの特徴は
- ・振興局による道路情報(通行止めや交通制限の情報が分かります)
- ・広域消防本部による火災情報(地域の消防団員にも愛用頂いています)
- ・県警による防犯情報(特殊詐欺発生のお知らせ・行方不明者事案情報・不審者情報等)
- ・市による行政情報(ごみの収集や行政書士相談会、花火大会のお知らせ等)

# 【4】 Google マップを使いこなそう

### Android & iPhone

| 「アイコン」 | 「概要」                                                                                            | 「アプリ」                                          |
|--------|-------------------------------------------------------------------------------------------------|------------------------------------------------|
| G      | 現在地表示、経路・乗換検索、ナビ機能・道路渋帯・<br>目的地の天気・周辺施設の検索などを行うことがで<br>きます。 地図は、 地図・航空写真・立体表示・地形 等<br>の表示ができます。 | google マップ<br>Google LLC<br>(Ver10.24.4)<br>無料 |

#### 1 地図と航空写真の切り替え

地図と航空写真の切り替えは「地図の種類」アイコン①をタップして表示したメニューの「航空写真」 アイコン②をタップします。元の地図に戻るには「デフォルト」アイコン③をタップします。

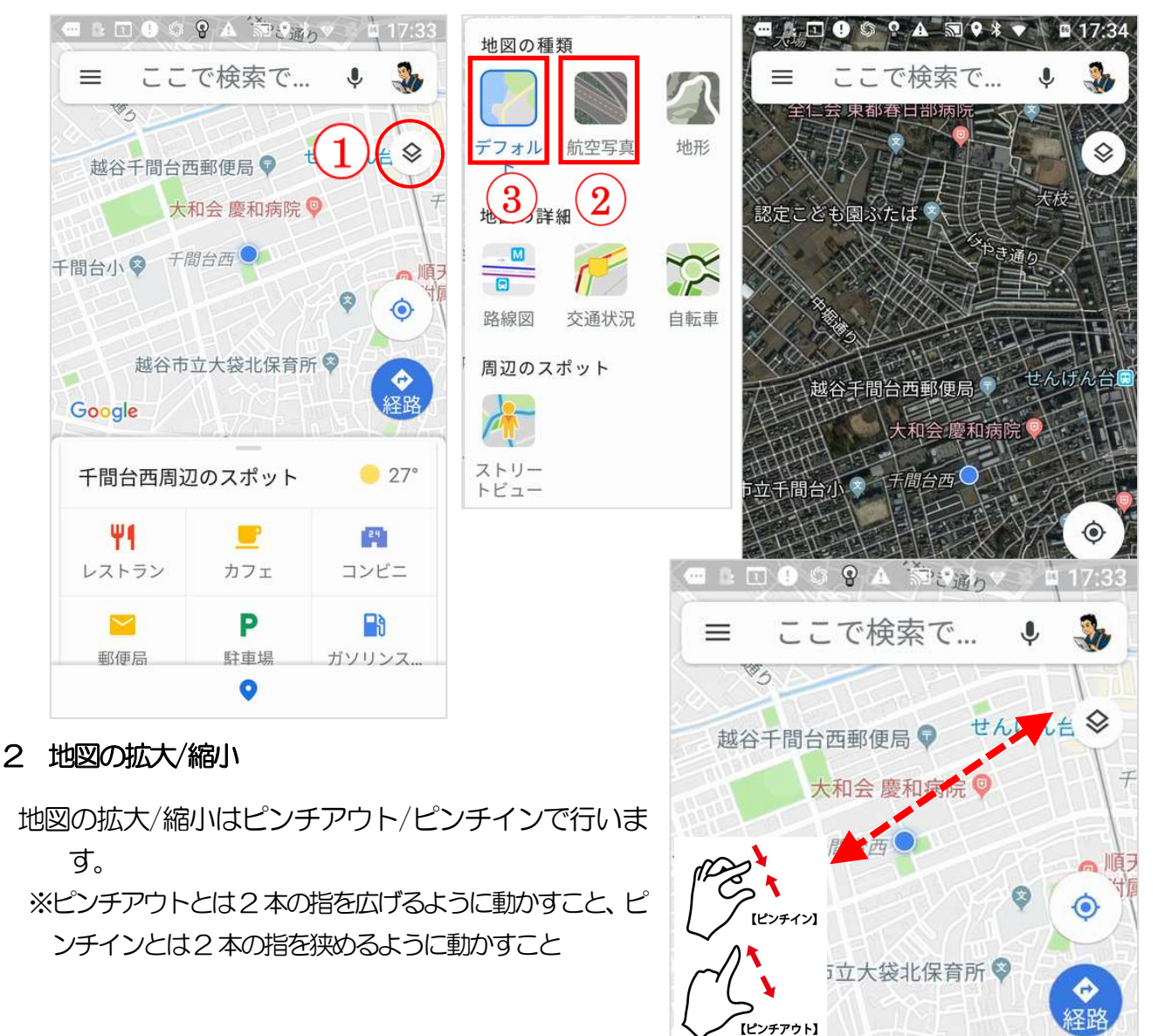

#### 3 現在地表示

現在地を表示するには、「現在地表示」アイコン①をタッ プします。

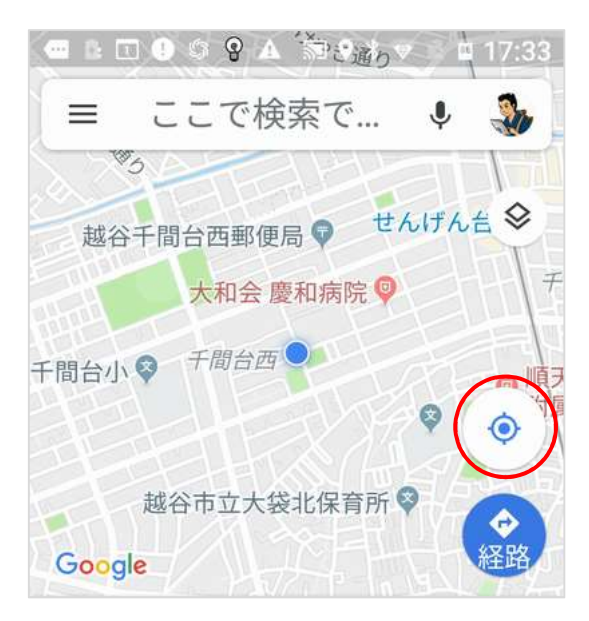

#### 4 交通状況を確認

「地図の種類」のメニューにある「交通状況」①をタップしますと道路の込み具合が確認できます。 混雑している場合は赤く表示②されています。

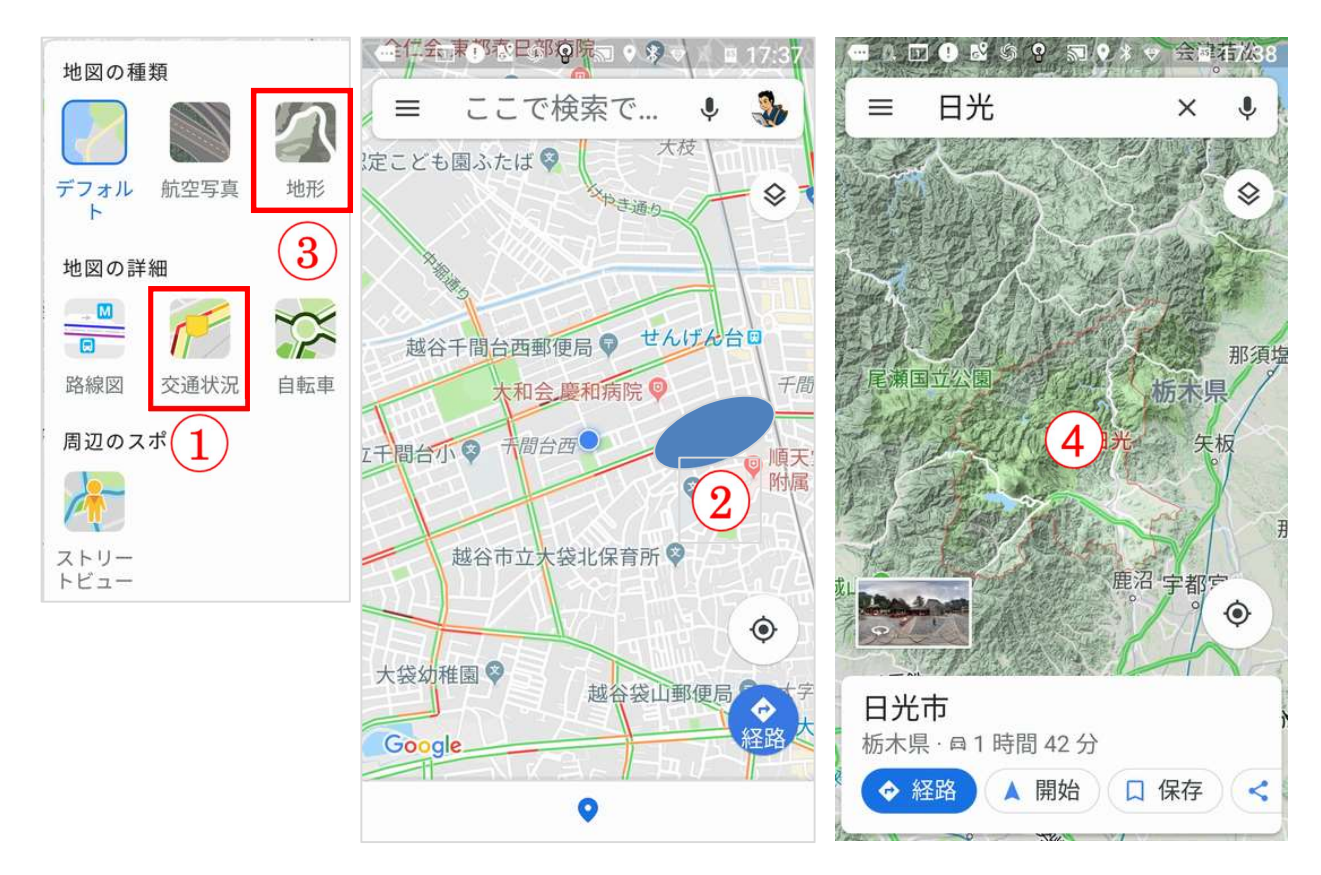

#### 5 地形を確認

「地図の種類」のメニューにある「地形」③をタップしますと地形④を確認できます。

#### 6 付近の店や施設を調べる

お店や施設の名前が分かっている場合は、「検索ボックス」①入力しますと表示されます。業種や施 設で探す場合は「周辺のスポット」②をタップして表示された業種③をタップして探します。

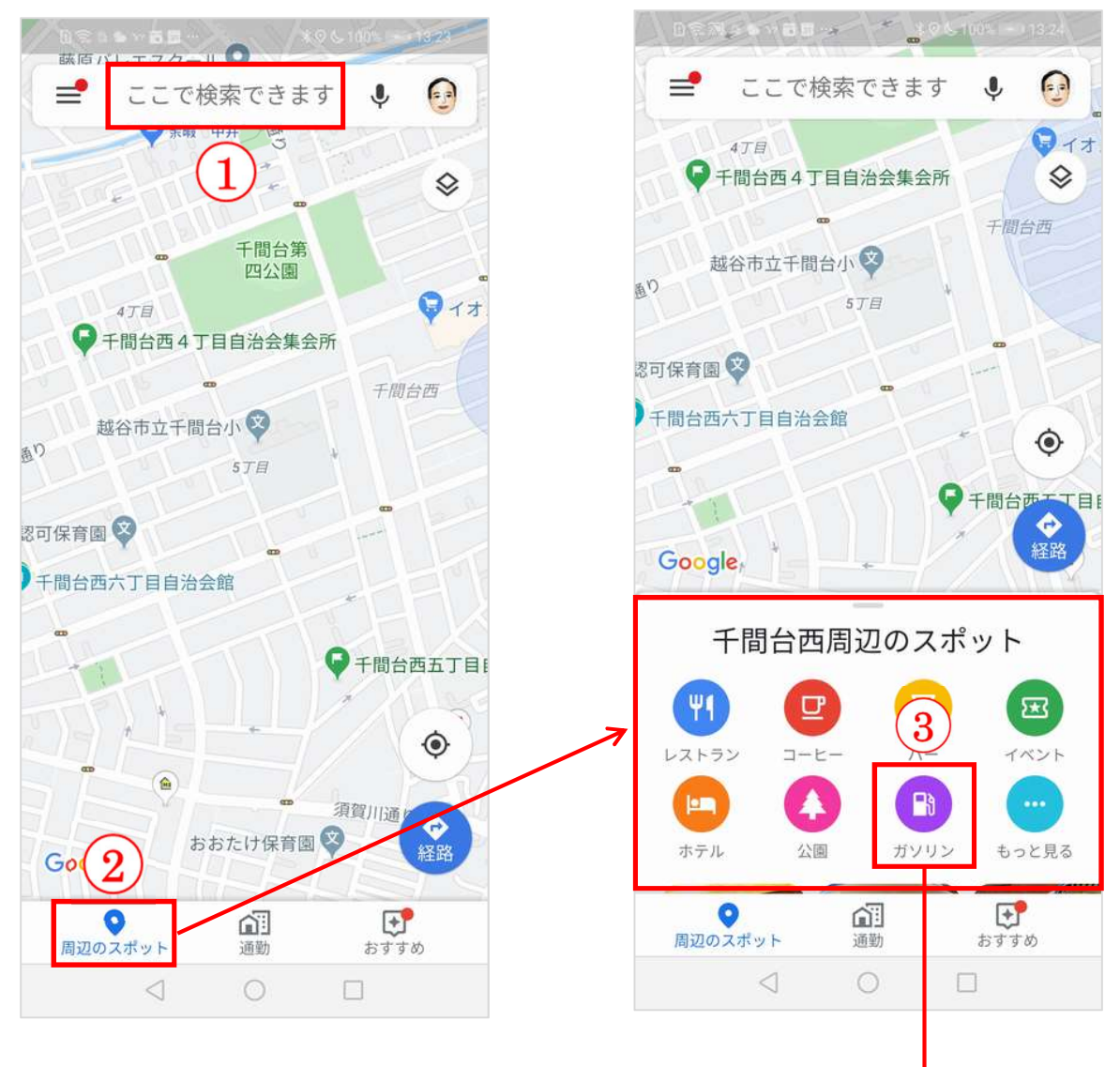

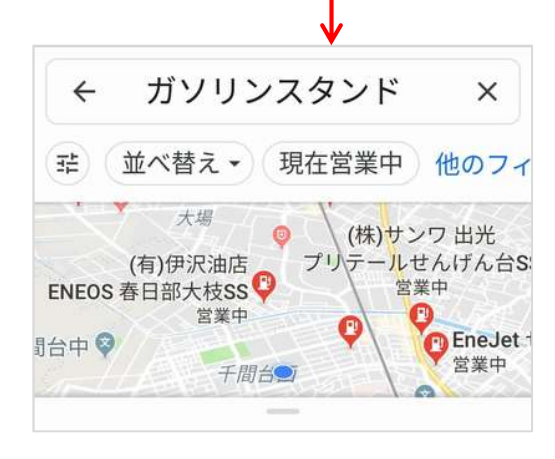

#### 7 地図上に目的地のポイント(ピン)を表示する

ポイント決めには、目的の場所を検索ボックス①をタップして目的地名を入力②しますと下部に場所の候補が 表示されますので、その候補から目的地③をタップしますと地図上の目的地にピン(ポイント)④が表示されま す。

また、目的地周辺の地図を表示させて、目的地をタップしますとピン④が表示されます。

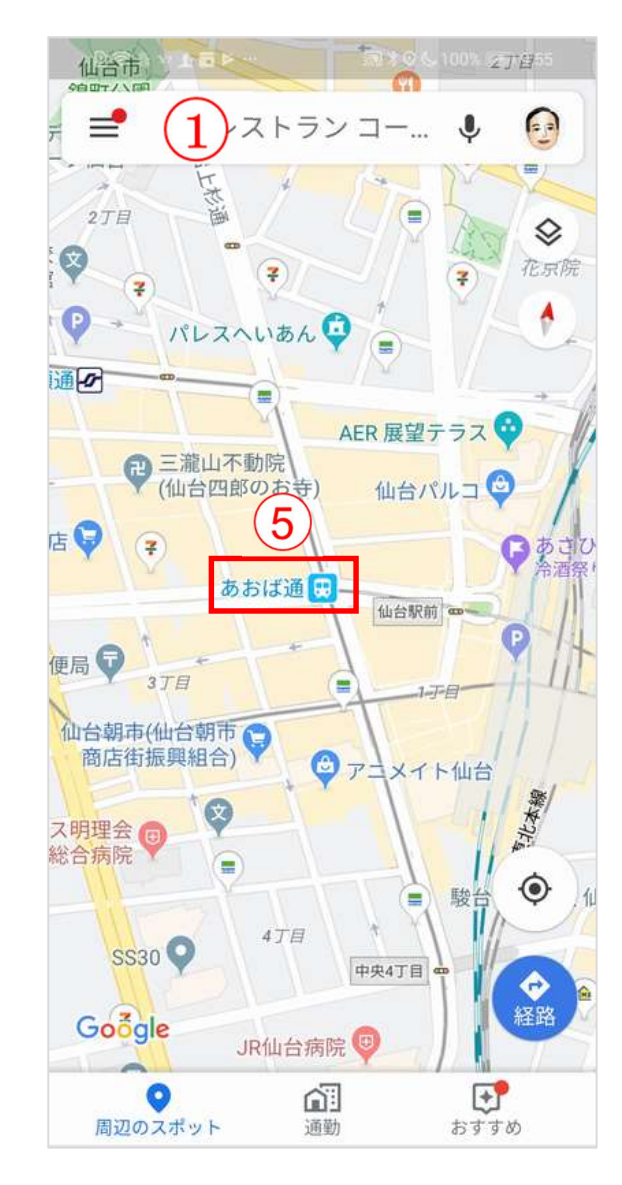

#### 8 現在地から目的地への経路案内(ナビゲーション)を 開始する

ピン(ポイント)が表示されると現在地から目的地への経路案内(ナビゲーション)⑥を開始することができます。

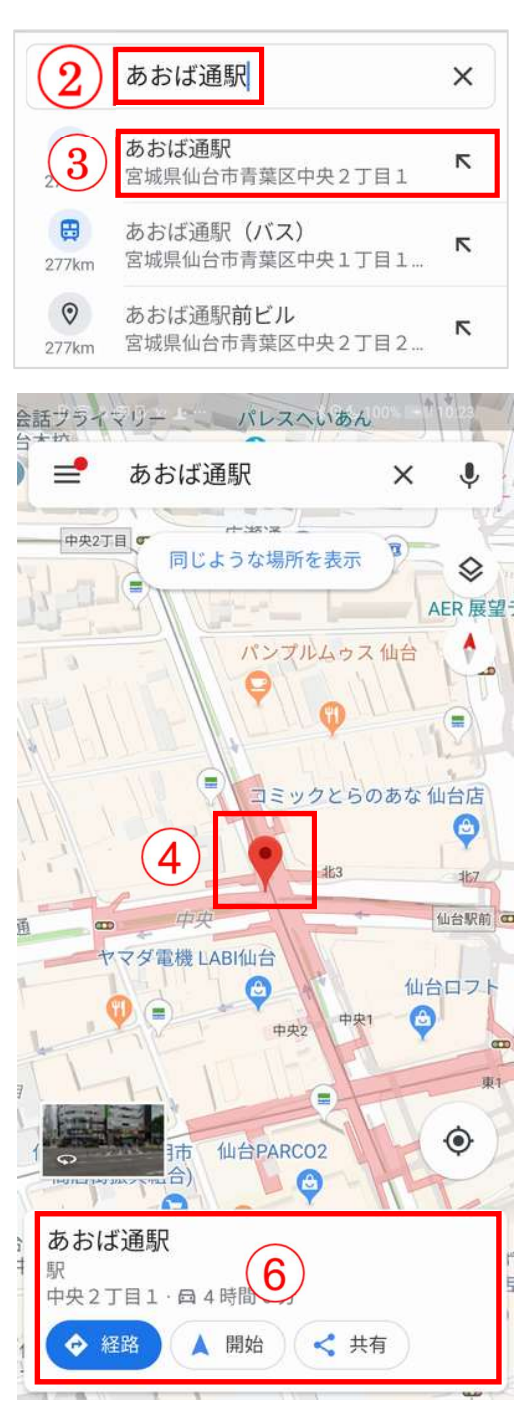

# 【参考資料1】カメラ撮影、保存 写真を見る

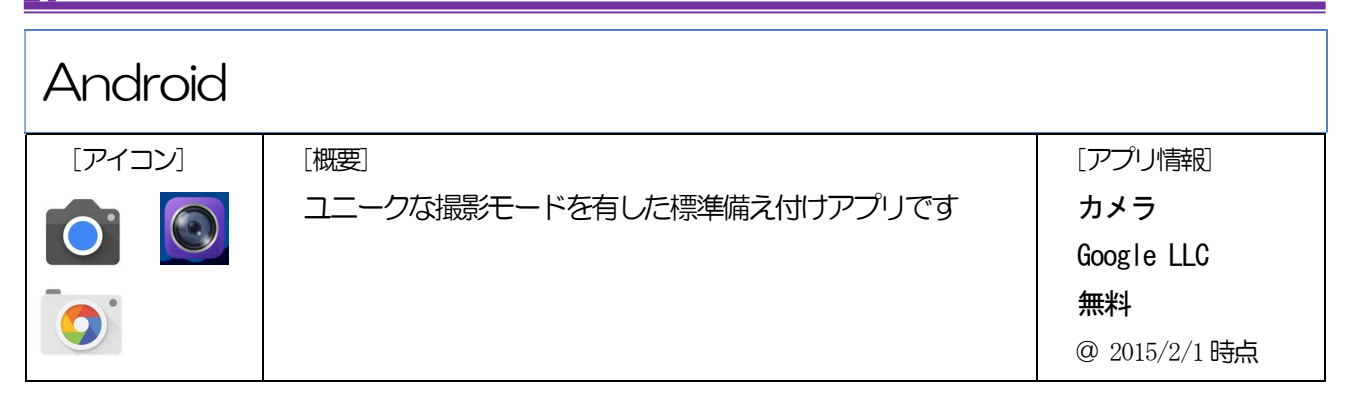

Androidのカメラのアプリは各バージョン及び各社によってかなり異なります。 以下の画面の例から一番自分のスマホのカメラのアプリに近い画面を参考にして下さい。

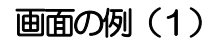

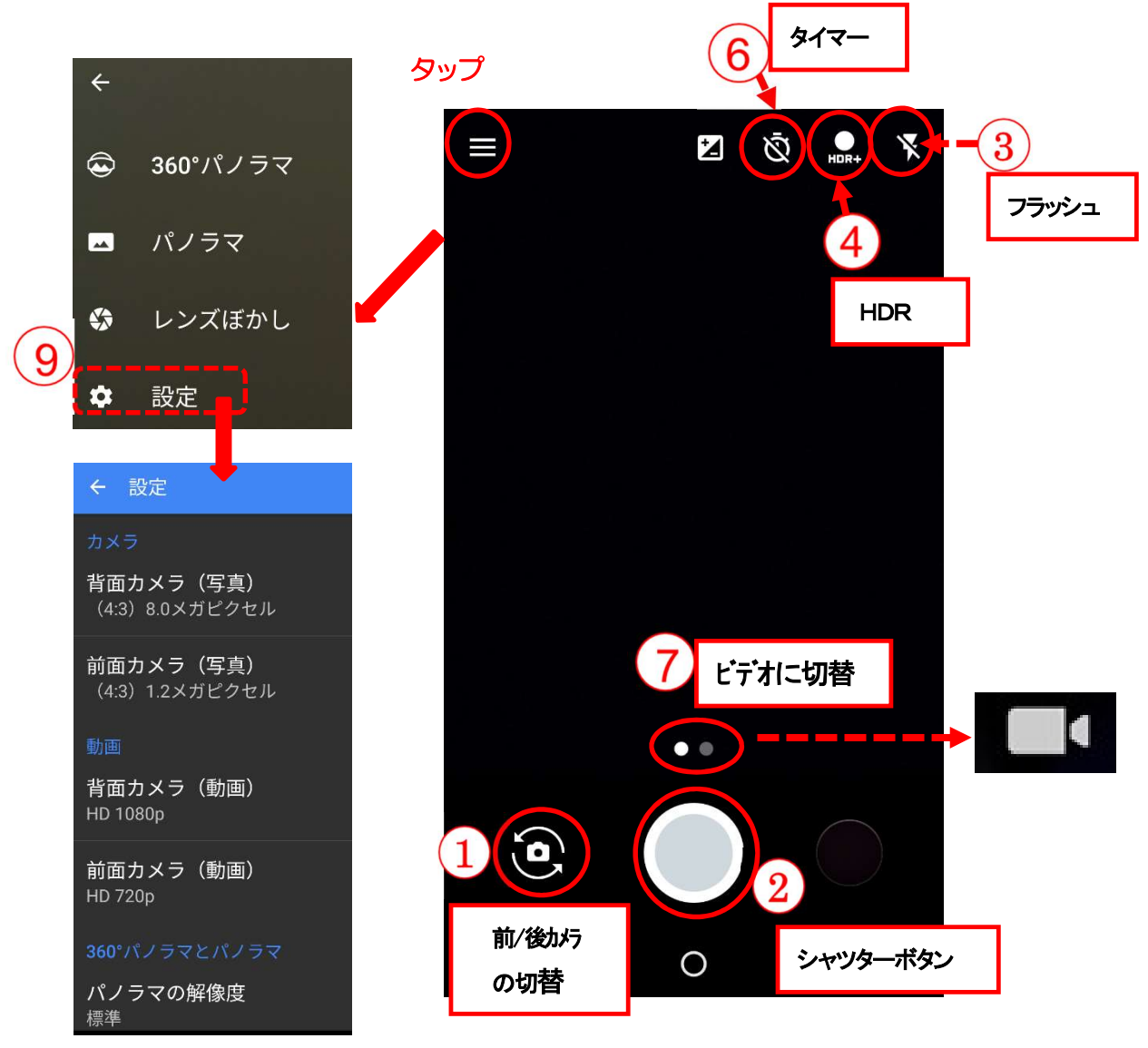

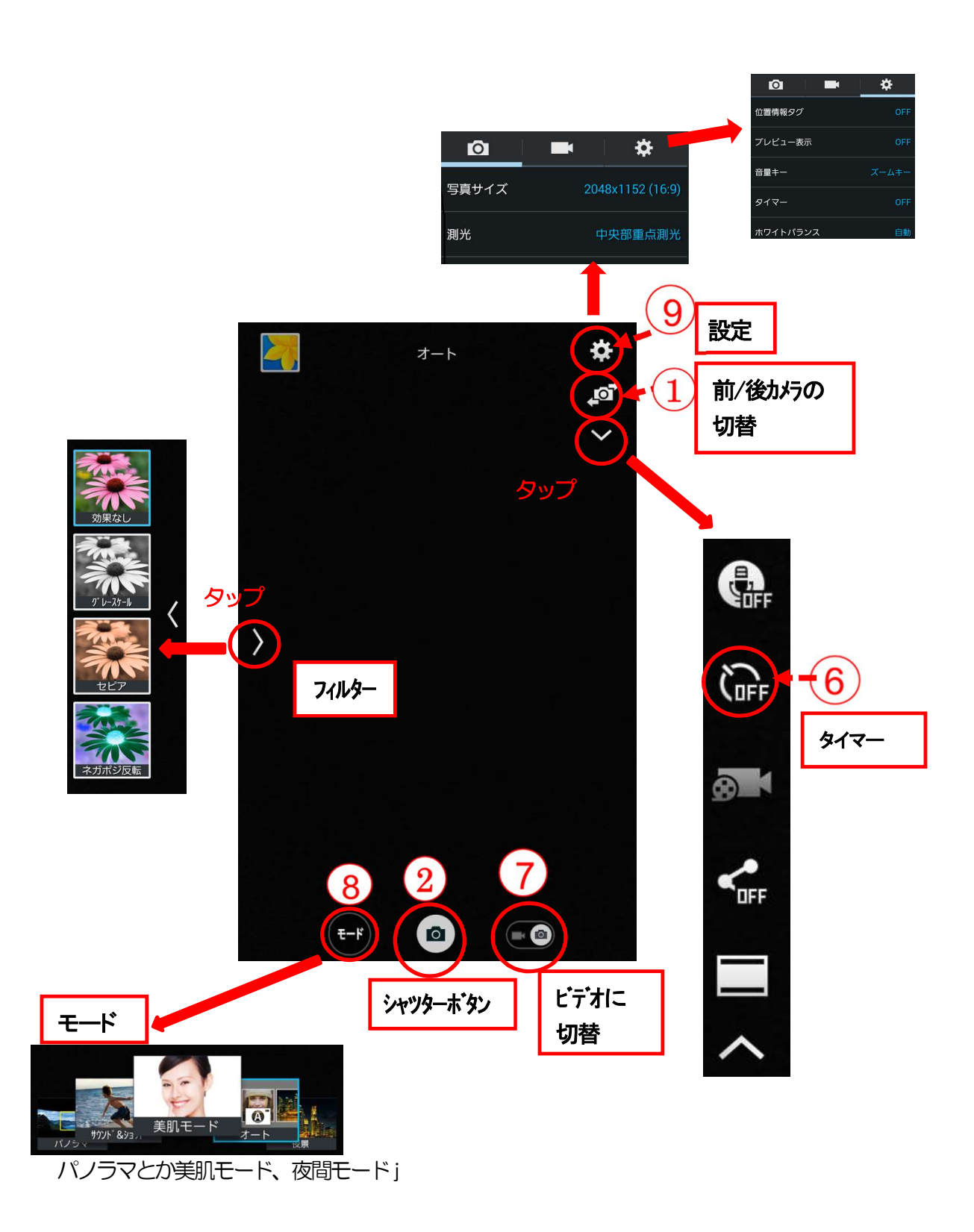

#### 画面の例(3)

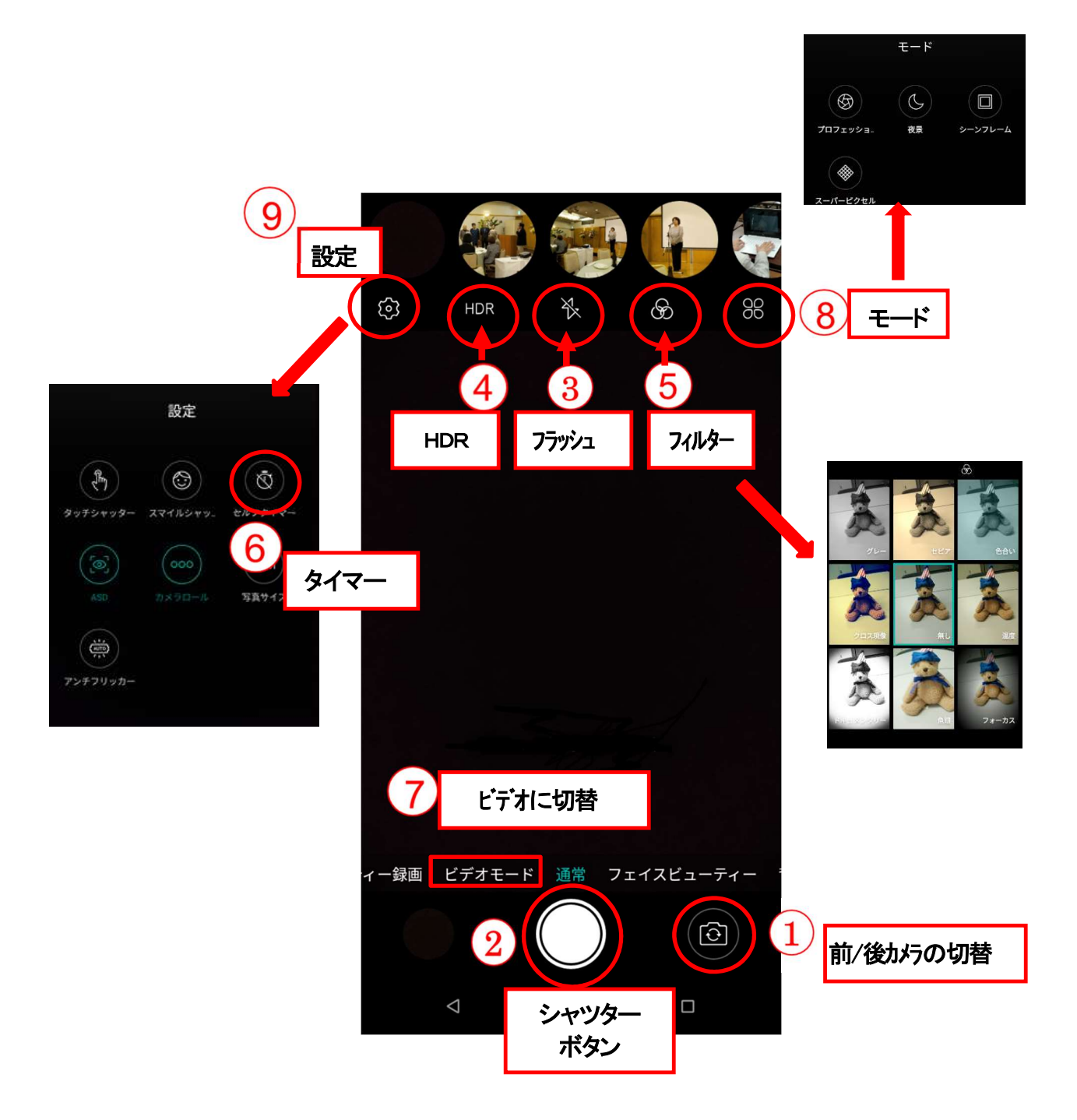

1. 主力メラと自撮りカメラの切り替え

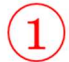

以下のようなアイコンをタップする

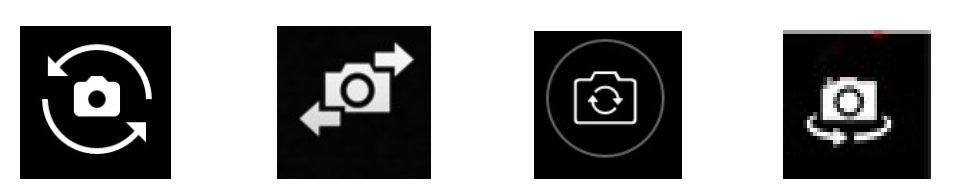

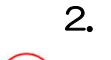

シャツターボタン

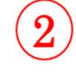

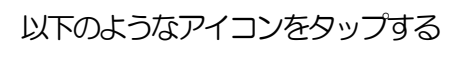

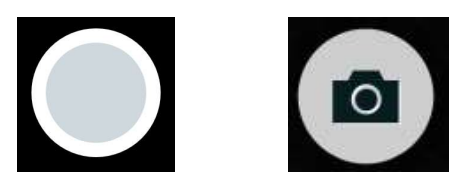

3. フラッシュのオフ/オン/オート

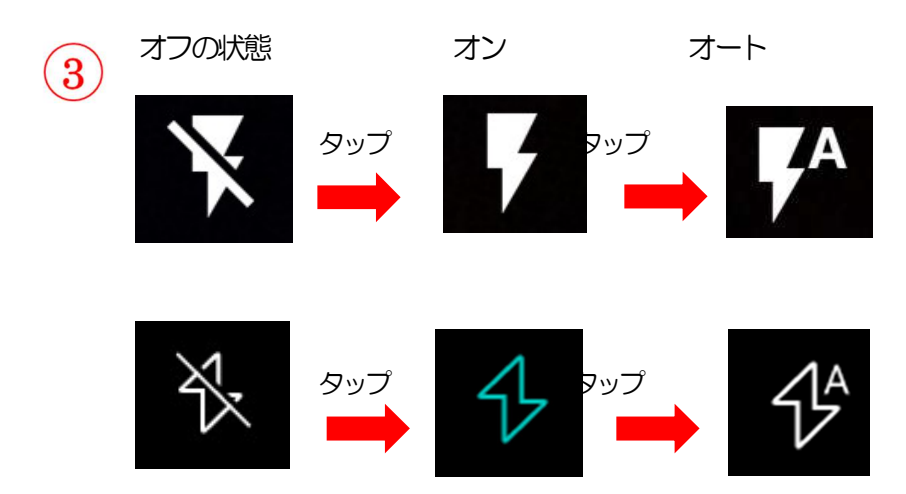

4. HDRのオフ/オン

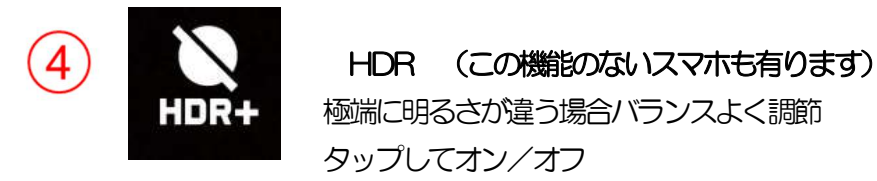

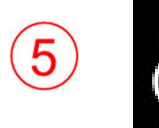

色調(セピ

色調(セピア調等)この機能のないスマホも有ります

こんなところにアイコンが隠れている場合も有ります。 見つからない場合は以下のようなアイコンをタップしてみましょう

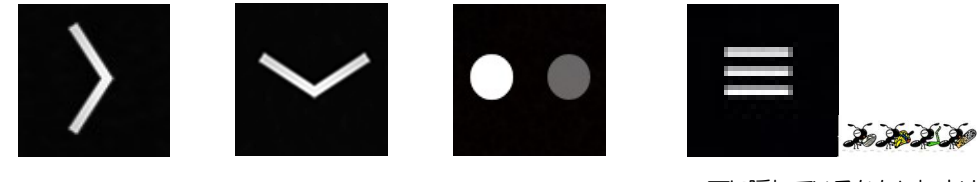

下に隠れているかもしれません

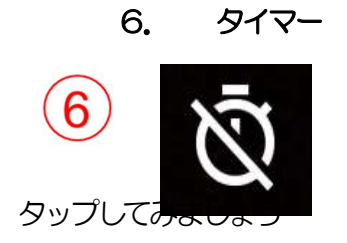

セルフタイマーがセット出来ます。 見つからない場合は5.と同じようなアイコンを

7. カメラ/ビデオの切り替え

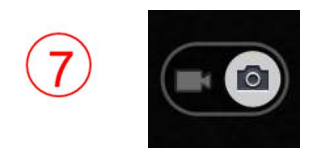

カメラとビデオの切り替えが出来ます

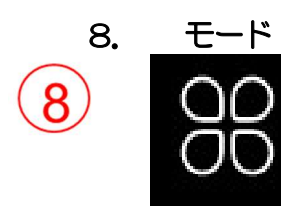

この機能のないスマホも有り、中に入っている機能も 各社により異なります。(設定の中に有る場合も有り) \*パノラマ:パノラマ写真が攝れます。 \*美肌モード:肌が白く攝れます。

9. 設定その他

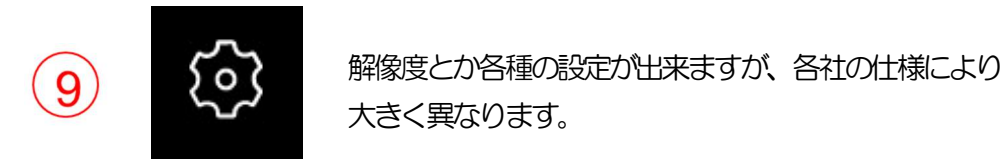

カメラで撮影後すぐに写真/動画を確認するには?

撮った写真の写り具合を確認するには、画面の上部又は下部に表示された小さい画像をタップ すると確認できます。

また今まで撮影した写真はスマホの「フォト」アイコンから確認することが出来ます。

776

# iPhone

| 「アイコン」 | 「概要」                                  | 「アプリ」                                  |   |
|--------|---------------------------------------|----------------------------------------|---|
|        | iPhone のカメラは、綺麗で質の高い写真や動画を<br>撮影できます。 | iPhone/iPad<br>準カメラアプリ<br>Apple.<br>無料 | 標 |

1 カメラアプリの基本機能

iPhoneのカメラアプリの基本機能は、下記のとおりシンプルです。

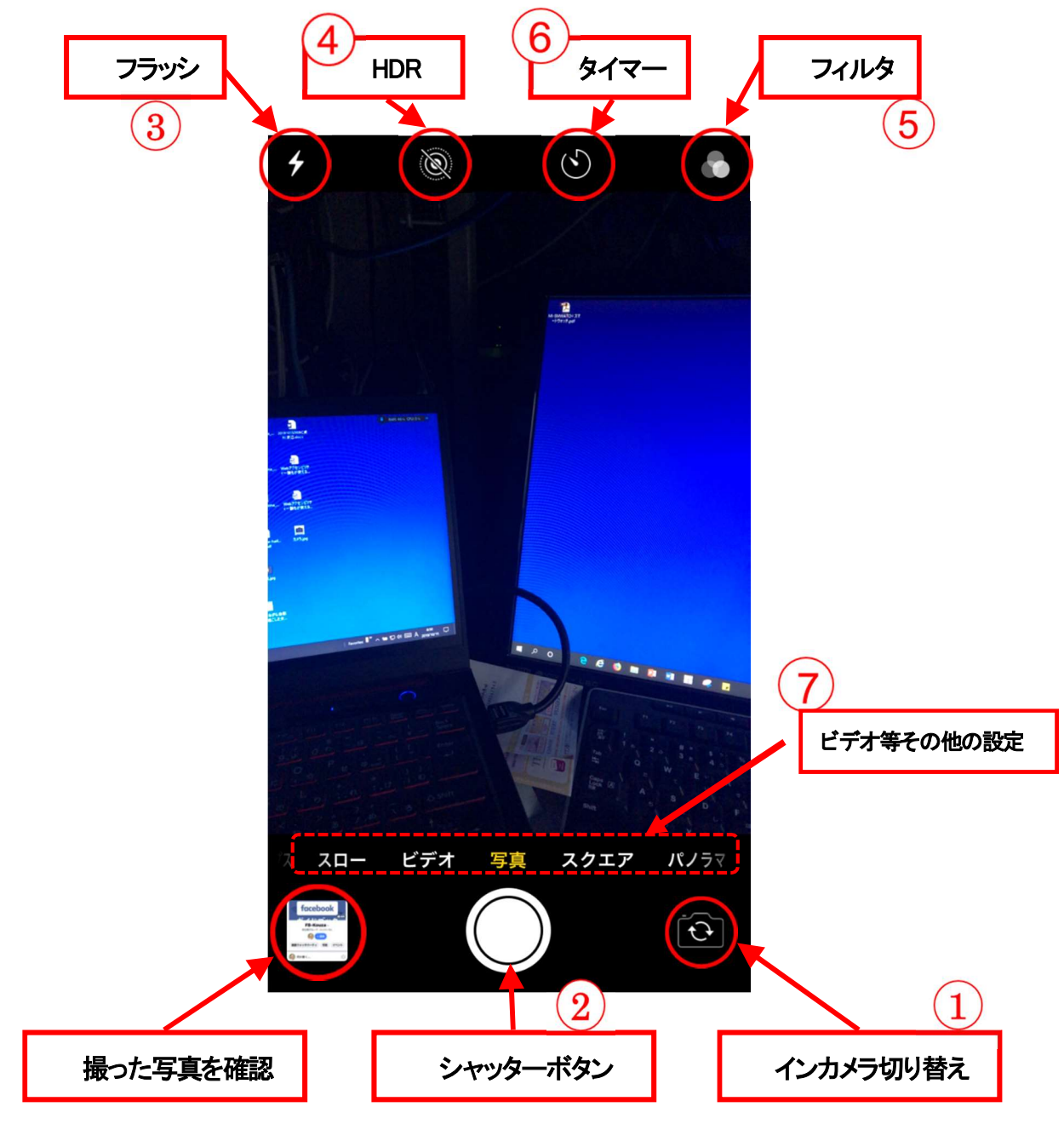

#### 2 写真を撮る基本

写真を撮るためには、被写体にスマホを向けて「シャッターボタン」をタップします。自分の顔写 真を撮るには「インカメラボタン」をタップしして切り替えてから「シャッターボタン」をタップし ます。

#### 3 撮った写真を確認する

撮った写真の写り具合を確認するには、「撮った写真の確認」①をタップしますと確認できます。

また、写真上を右にスワイプ②しますと直前に撮った 写真の確認もできます。

カメラに戻るには、戻るボタン③をタップします。

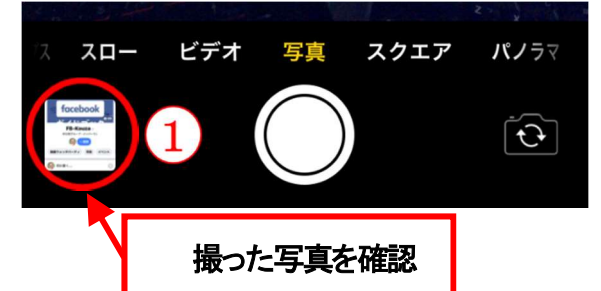

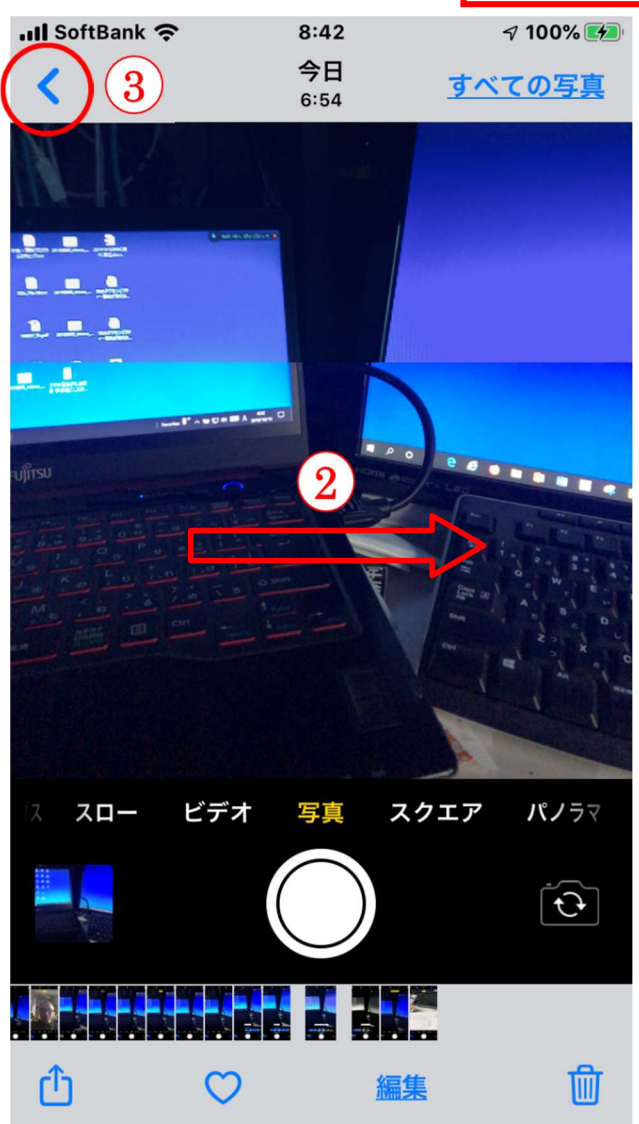

# 【参考資料2】 LINE でコミュニケーションする

### Android & iphone

| 「アイコン」 | 「概要」                                                                     | 「アプリ」                                |
|--------|--------------------------------------------------------------------------|--------------------------------------|
| LINE   | LINE は、24 時間、いつでも、どこでも、無料<br>で好きなだけ通話やメールやトークが楽しめる<br>新しいコミュニケーションアプリです。 | LINE<br>LINE Corporation<br>無料(一部有料) |

#### 1 アカウント登録

#### 1-1 携帯電話の認証

LINE を使用するにはアカウント登録がひつようです。アカウント登録は、スマホの電話番号による認証を利用した登録方法が一般的です。

登録は「はじめる」ボタン①をタップして携帯の電話番号を入力 ②し「次へ」ボタン③をタップしますと同意を求めるメッセージ④ が表示されますので「OK」⑤をタップして下さい。入力した電話番 号の SMS に認証番号⑥が届きますので、その番号を入力⑦します と認証完了です。

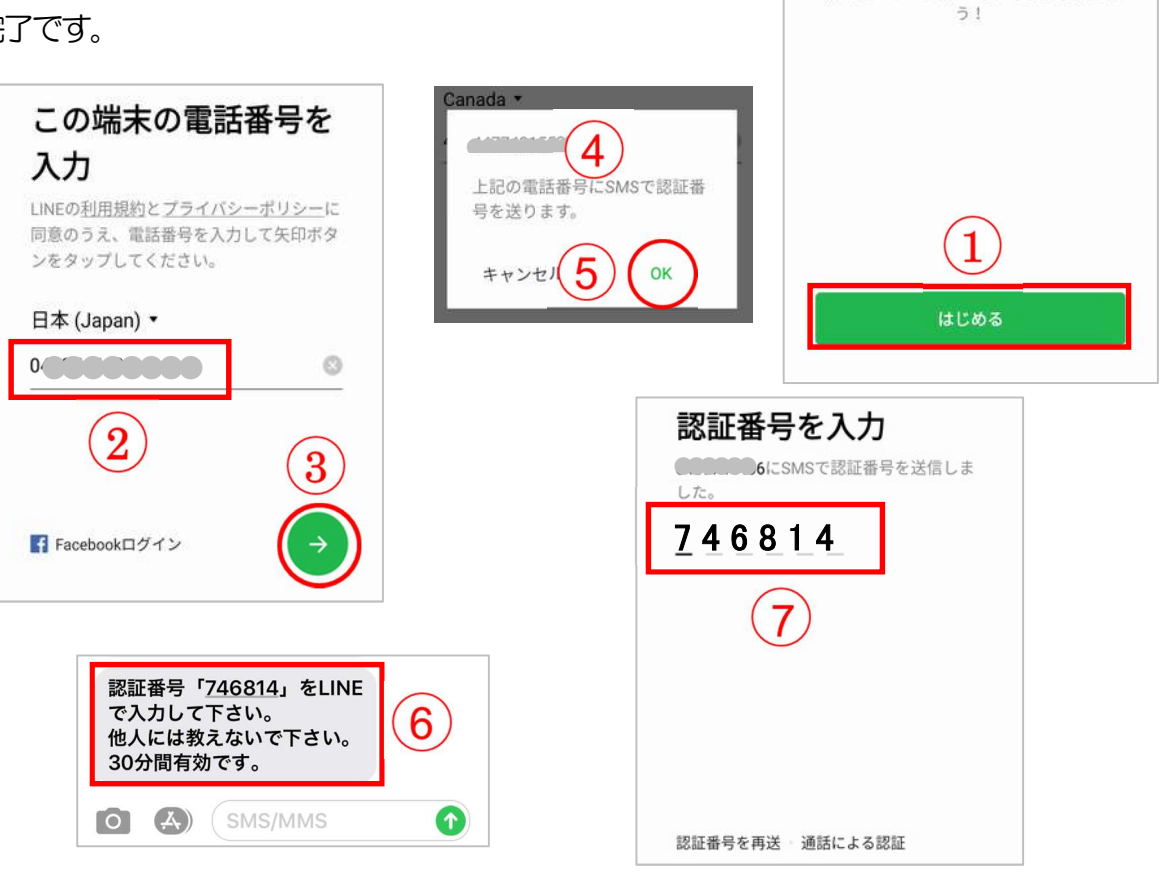

LINE

LINEへようこそ

無料のメールや音声・ビデオ通話を楽しも

#### 1-2 アカウントの氏名を登録

アカウントを新規登録の画面で「名前」を入力①します。また、「カメラ」ボタン②をタップして写 真の撮影か選択③をタップして掲載します。終わったら「次へ」④ボタンをタップします。

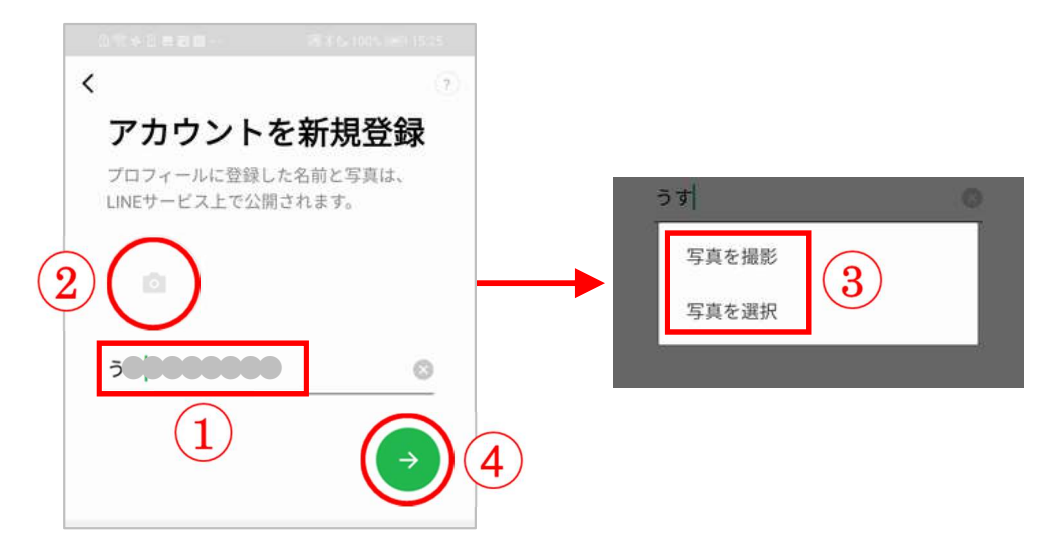

#### 1-3 アカウントのパスワードを登録

パスワードを登録画面で2度入力1して「次へ」ボタン2をタップし登録します。

| パスワードを                          | を登録                   |
|---------------------------------|-----------------------|
| パスワードは、半角英<br>方を含む半角6文字以上<br>い。 | 字と半角数字の両<br>こで登録してくださ |
| •••••                           | Ø                     |
| ••••••                          | <b>0</b> Ø            |

#### 1-4 友だち追加設定

友だち追加設定では、「友だち自動追加」と「友だちへの追加を許可」の設定ができます。「オン」 にしておくと、あなたの電話番号で自動的に登録されます。また、端末の連絡先を利用して LNE を 使っている人を自動で友だち追加します。

※この設定は、後からオンにすることができますので、この画面ではチェックをタップして「オフ」 (1)にしましょう。

確認したら「次へ」ボタン2をタップします。

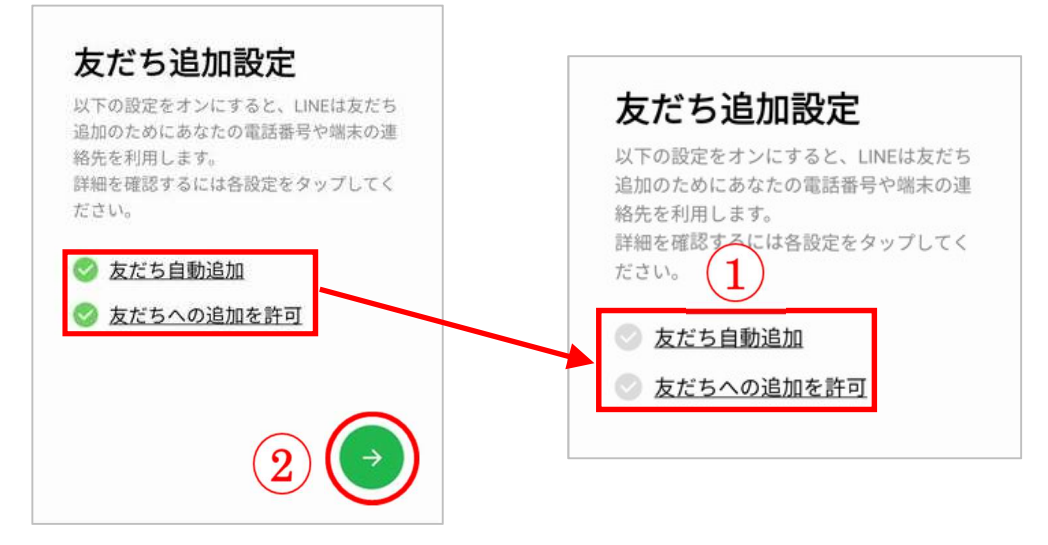

#### 1-5 情報利用に関するお願

サービス向上のための情報利用に関する同意は任意ですが、LINE アプリの「プライバシー設定」か ら変更することが可能ですので、ここでは、「同意する」(1をタップし、次のページの「同意する」の チェック②を確認し「OK」③をタップします。

1000

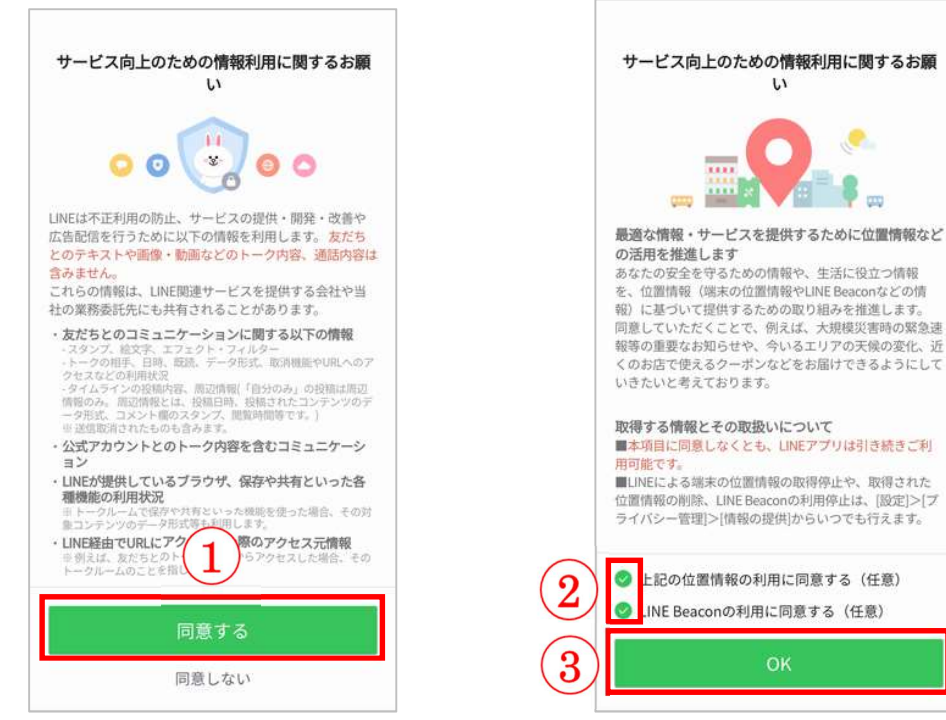

以上で、アカウント登録は完了です。

#### 2 友だちの自動追加オフ設定の確認

確認は、ホーム画面の「友だち追加」ボタン①をタップし、「友だち自動追加」欄が「許可する」② になっていれば自動追加はオフに設定されていま。

※ホーム画面の表示は、メニューバーの「ホーム」ボタン③をタップすると表示されます。

もし、許可「オン」④になっていましたら「友だち自動追加」欄④をタップして表示された画面の 「友だち自動追加」欄のチェック⑤をタップして外します。同時に、「友だちへの追加を許可」(あな たの電話番号を保有しているユーザーが自動で友だち追加できる機能)⑥のチェックも外しましょう。 ※逆に「友だち自動追加」や「友だちへの追加を許可」を許可する場合はチェックを入れます。

| □ <□ <□ <□ <□ <□ <□ <□ <□ <□ <□ <□ <□ <□                            | 四奈日 ● キョ 曹 一 第 冬 (100% - 18:02                     |
|---------------------------------------------------------------------|----------------------------------------------------|
| ホーム <b>1</b> ( み ) 🕸                                                | 友だち追加                                              |
|                                                                     | ■ 器 (公) Q<br>招待 QRコード ふるふる 検索                      |
| C 2000000                                                           | なだち自動追加<br>連絡先を自動で友だち追加します。<br>第975                |
| ▲ ● ⑤ ② ▲<br>友だ5 公式アカウント サービス スタンプ 着せかえ                             | グループ作成<br>友だちとグループを作成します。 >                        |
| グループ                                                                |                                                    |
| グループ作成 タだちとグループを作成します。 >                                            | □ 念 ≄ □ ☎ 目 置 ◎ 湯 & 100%> 18:04                    |
|                                                                     |                                                    |
| ホーム画面                                                               | ▲ 器 (シ) Q<br>招待 QRコード ふるふる 検索                      |
|                                                                     | □2+ 友だち自動追加 42 ③ 4                                 |
| 友だちを追加しよう!                                                          |                                                    |
| QRコード、ふるふる、検索などの機能を使<br>って友だちを追加できます。                               | ガループ作成<br>友だちとグループを作成します。     >                    |
| 3                                                                   |                                                    |
|                                                                     | □完会ゆ□ち■…                                           |
| オーム トーク タイムライン ニュース ウォレット                                           | く 友だち                                              |
| ◎会回ゅる言言                                                             | ++++ 10+n                                          |
| く 友だち                                                               | 友だち追加                                              |
|                                                                     | 端末の連絡たに含まれるLINEユーザーを自動で友だ  2 5                     |
| 友たち追加                                                               | 先の情報を同期できます                                        |
| 成れてう日初辺E/A<br>端末の連絡先に含まれるLINEユーザーを自動で友だ<br>迫加します。問題ボタンをタップすると、現在の連邦 | 最終追加:<br>2019/11/12 18:04 6                        |
| 先の情報を同期できます。                                                        |                                                    |
| 友だちへの追加を許可                                                          | スにちへの追加を計可<br>あなたの電話番号を保有しているLINEユーザーが目ま           |
| のなたの電話番号を採用しているLINEユーザーが目<br>で友だちに追加したり、検索することができます。                | -CARSEBILLED, 000 00000000000000000000000000000000 |
| 方だち等理                                                               | 友だち管理                                              |
| AND DEC.                                                            | 非表示リスト                                             |

#### 3 友だち追加 (QRコードを使う方法)

友達を追加する方法は他にもいろいろありますが、ここではQRコード使用

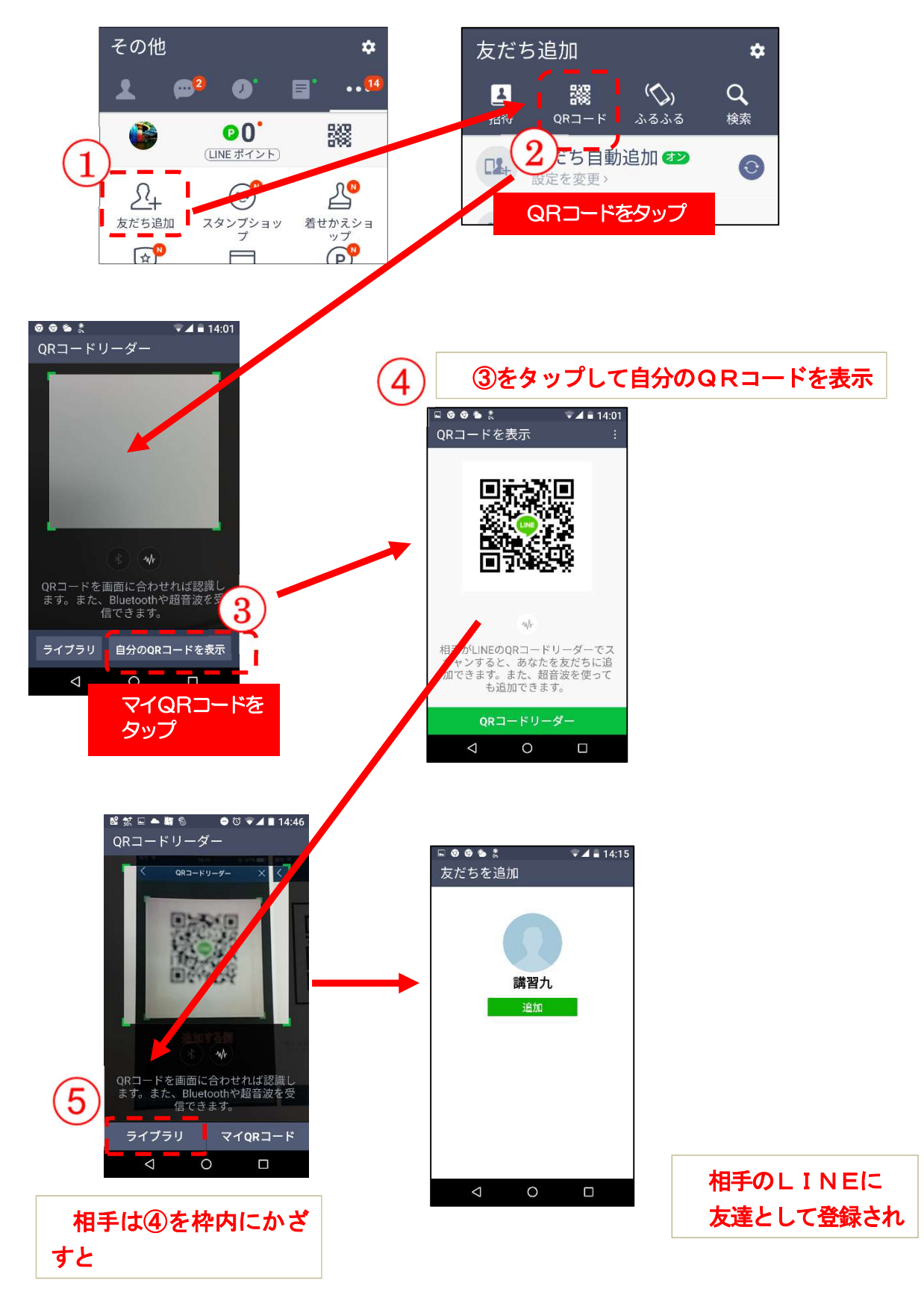

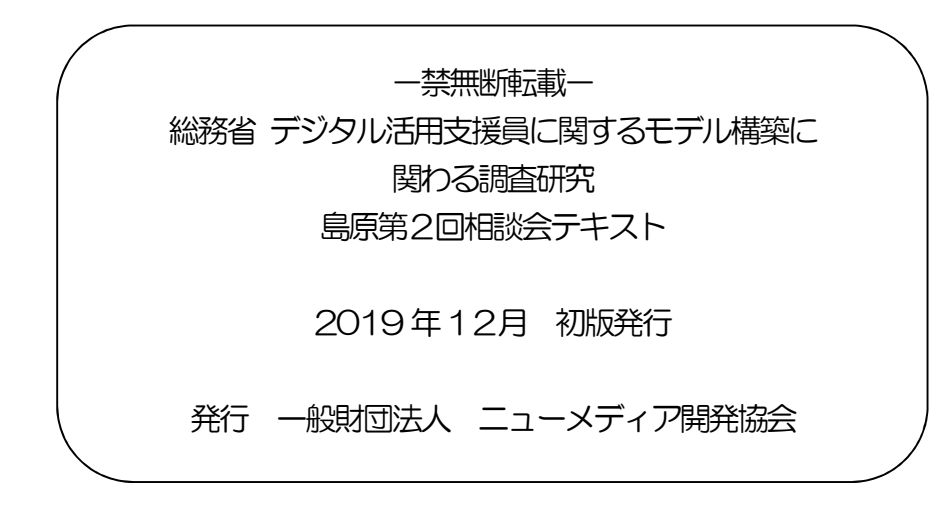